### CZ návod

V případě nastavení zařízení do továrního nastavení stiskněte tlačítko RESET po dobu cca 10 sekund, které se nachází na spodní straně kamery. Během tohoto procesu nevytahujte zařízení z elektrické sítě 230V.

### 1. Instalace

#### 1.1 Připojení zařízení

Připojte zařízení do elektrické sítě 230V a do vnitřní LAN sítě. Zkontrolujte, zda kontrolka napájení svítí zeleně a kontrolka připojení do LAN sítě svítí žlutě. Pokud ano, tak máte vše správně zapojeno.

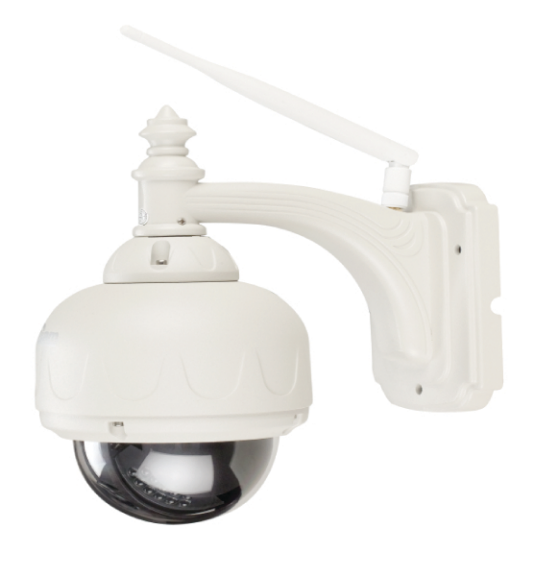

Příklad:

Kontrolka napájení svítí zeleně, pokud je zařízení připojeno do elektrické sítě 230V

Kontrolka připojení do LAN sítě bliká žlutě, pokud dojde k přenosu dat

Napájení: 5V

RJ-45: propojení s routerem

Anténa WIFI: bezdrátový příjem signálu

#### 1.2 Kabelové připojení zařízení do LAN sítě

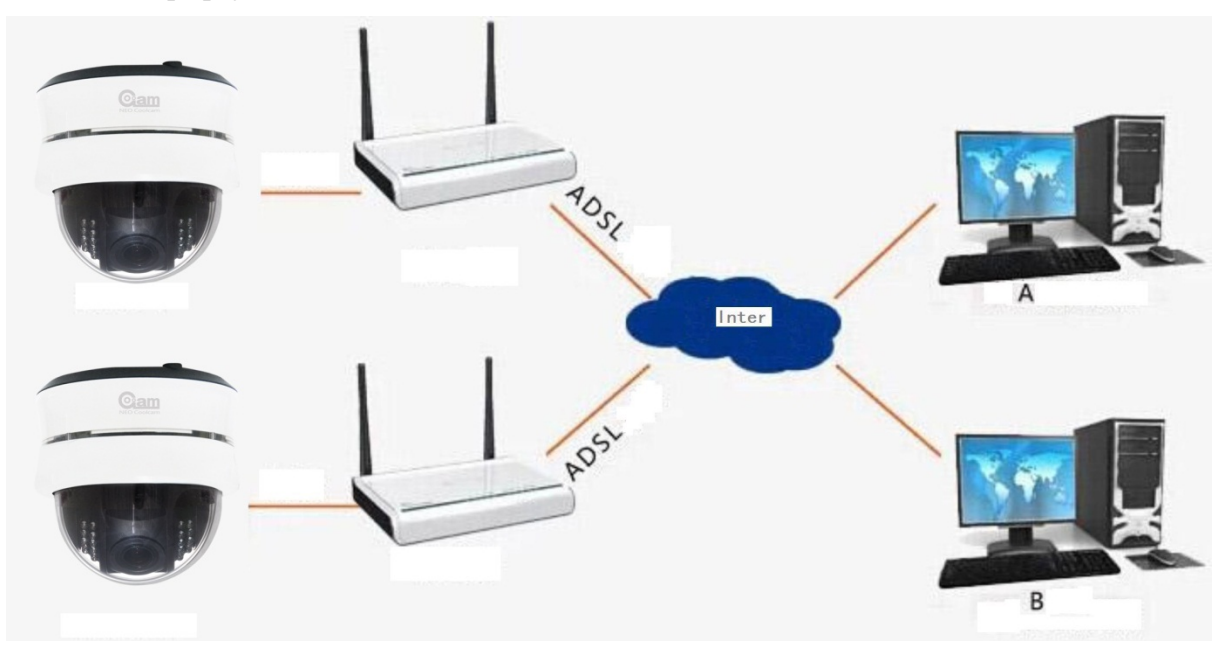

Pokud router nedisponuje tlačítkem WPS, tak je potřeba nejprve připojit zařízení do LAN sítě prostřednictvím ethernet kabelu. V pokročilém nastavení poté zvolte nastavení WiFI a pokračujte dle pokynů v manuálu. Ve zkratce stačí vyhledat síť a připojit se. Budete potřebovat heslo pro přístup do WiFi sítě. Poté můžete zkusit odpojit kabel a vyzkoušet bezdrátový přístup k zařízení.

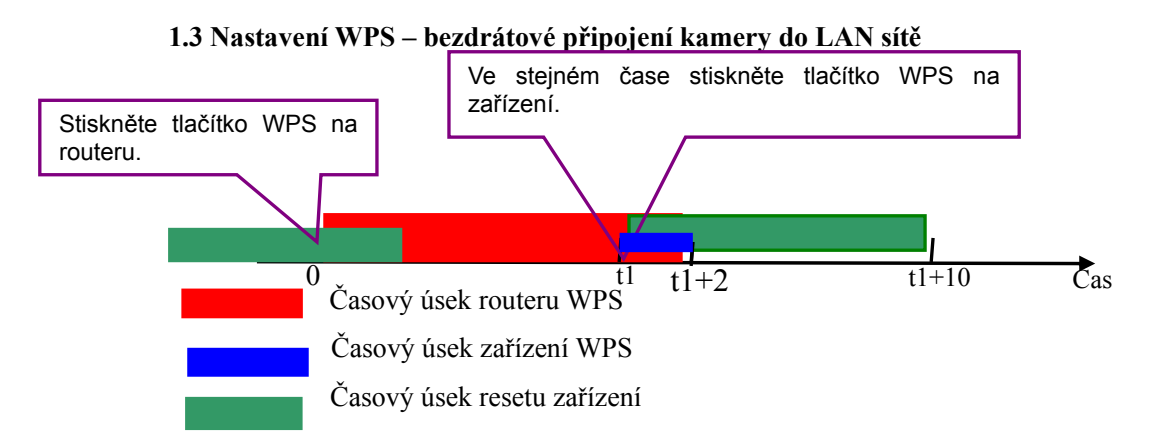

1. Stiskněte tlačítko WPS na routeru (ne déle jak 5s), bod 0 na časové ose. Router odpočitává časový interval (červená barva).

2. Stiskněte tlačítko WPS na zařízení (cca 1-3s) v "červeném" časovém úseku (začátek: t1, konec: t1+2 – modrá barva);

3. Po stisku tlačítka WPS na zařízení po dobu cca 10 a více sekund, kamera bude resetována do továrního nastavení (začátek od t1 do t1+10, znamená reset, ne bezdrátové připojení WPS).

### 2. Aplikace na iPad a iPhone

### 2.1 Stažení aplikace

Vyhledejte na App Store aplikaci "P2P BLOW". Klikněte na ikonku

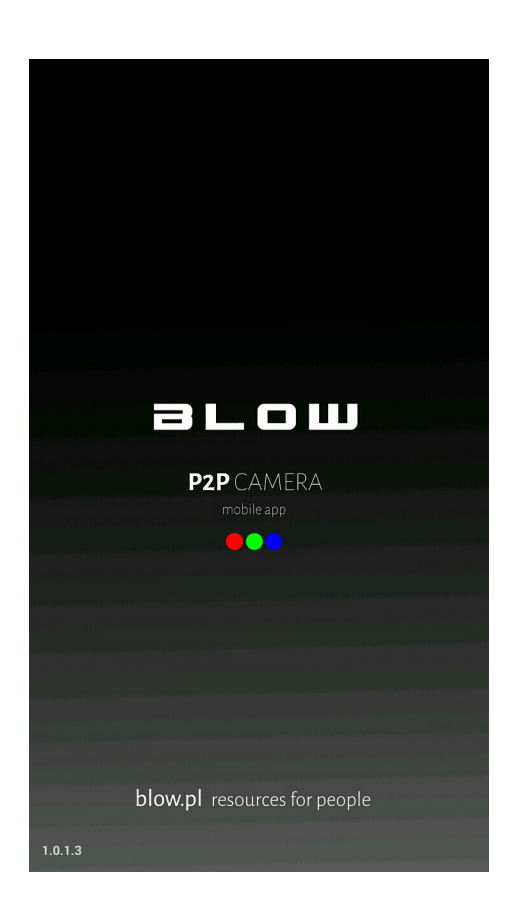

#### 2.2 Přidání zařízení

Existují 3 způsoby přidání zařízení: vyhledat v LAN síti, skenování QR kódu nebo přidání zařízení vzdáleně.

Způsob 1: Je-li zařízení připojeno k LAN síti, klikněte na ikonku Add Device, která spustí automatické vyhledávání zařízení v LAN síti a následné přidání do seznamu.

| iPad 후                                                              | 下午2:41                                                                                                    | C 20% 💭                                                  | iPad 🗢                   | 下午2:41                                                                                                    | C 20% 🕞                   |
|---------------------------------------------------------------------|----------------------------------------------------------------------------------------------------|----------------------------------------------------------|--------------------------|----------------------------------------------------------------------------------------------------|---------------------------|
|                                                                     | Camera List                                                                                                    | Done                                                     |                          | Add Camera                                                                                                    | C                         |
|                                                                     | Q                                                                                                    |                                                          |                          |                                                                                                    |                           |
|                                                                     |                                                                                                    |                                                          | Add                      | I QR                                                                                                    | Code                      |
|                                                                     |                                                                                                    |                                                          | Camera Four              | nd! (3)                                                                                                    |                           |
|                                                                     |                                                                                                    |                                                          | VTX1WY4<br>192.168.1.216 | UDVFBM43WA5                                                                                                    | CJ                        |
|                                                                     |                                                                                                    |                                                          | TNN1YE4<br>192.168.1.199 | U89ZVR53WE5E                                                                                                    | 1                         |
|                                                                     |                                                                                                    |                                                          | VNTHYE5<br>192.168.1.209 | A4DFBP5LWE5W                                                                                                    | V1                        |
|                                                                     |                                                                                                    |                                                          |                          |                                                                                                    |                           |
|                                                                     |                                                                                                    |                                                          |                          |                                                                                                    |                           |
|                                                                     |                                                                                                    |                                                          |                          |                                                                                                    |                           |
|                                                                     |                                                                                                    |                                                          |                          |                                                                                                    |                           |
|                                                                     |                                                                                                    |                                                          |                          | Event Add Devic                                                                                                    |                           |
| Device                                                              | Event Add Dev                                                                                                    | ice into                                                 | Device                   | Event Add Devic                                                                                                    |                           |
| iPad ᅙ                                                              | 下午2:42                                                                                                    | C 20%                                                    | iPad ᅙ                   | 下午2:42                                                                                                    | € 20% 🗔                   |
| iPad <del>♀</del><br>Cancel                                         | 下牛2:42<br>Add Camera                                                                                                    | € 20% ⊫→<br>Save                                         | iPad                     | 下午2:42<br>Camera List                                                                                                    | C 20% C                   |
| iPad <del>©</del><br>Cancel                                         | 下午2:42<br>Add Camera                                                                                                    | C 20% I⊡<br>Save                                         | iPad 🗢                   | ⊤42:42<br>Camera List                                                                                                    | € 20% <b>⊑</b><br>Edit    |
| iPad <del>©</del><br>Cancel<br>Name                                 | 下牛2:42<br>Add Camera<br>Camera                                                                                                    | 20% ∎⊃<br>Save                                           | iPad 🗢                   | T∓42:42<br>Camera List<br>Q<br>Camera                                                                                                    | Edit                      |
| iPad<br>Cancel<br>Name<br>UID                                       | Event Add Dev<br>F+2:42<br>Add Camera<br>Camera<br>VNTHYE5A4                                                                                                    | C 20% I → Save                                           | iPad 🗢                   | ۲۹۲۲<br>۲۹۲۲<br>۲۹۲۲<br>۲۹۲۲<br>۲۹۲۲<br>۲۹۲۲<br>۲۹۲۲<br>۲۹۲۲<br>۲۹۲۲<br>۲۹۲۲<br>۲۹۲۲<br>۲۹۲۲<br>۲۹۲۲<br>۲۹۲۲<br>۲۹۲۲<br>۲۹۲۲<br>۲۹۲۲<br>۲۹۲۲<br>۲۹۲۲<br>۲۹۲۲<br>۲۹۲2<br>۲۹۲2<br>۲۹۲<br>۲۹۲ | Edit<br>vesw1             |
| iPad ≎<br>Cancel<br>Name<br>UID                                     | 下午2:42<br>Add Camera<br>Camera<br>VNTHYE5A4                                                                                                    | C20%<br>Save<br>DFBP5L                                   | iPad 🗢                   | T42:42<br>Camera List<br>Q<br>Camera<br>Online Disarming<br>VNTHYE5A4DFBP5LV                                                                                                    | € 20%<br>Edit<br>Edit     |
| iPad <del>©</del><br>Cancel<br>Name<br>UID<br>Passwor               | 下午2:42<br>Add Camera<br>Camera<br>VNTHYE5A4                                                                                                    | DFBP5L                                                   | iPad 🗢                   | T42:42<br>Camera List<br>Q<br>Camera<br>Online Disarming<br>VNTHYE5A4DFBP5LV                                                                                                    | € 20%<br>Edit<br>Edit     |
| iPad <del>©</del><br>Cancel<br>Name<br>UID<br>Passwor               | Pyent Add Dav<br>下年2:42<br>Add Camera<br>Camera<br>VNTHYE5A4<br>′d ●●●●●●                                                                                                    | DFBP5L                                                   | iPad 🗢                   | T+2:42<br>Camera List<br>Q<br>Camera<br>Online Disarming<br>VNTHYE5A4DFBP5LV                                                                                                    | Edit<br>Edit              |
| iPad<br>Cancel<br>Name<br>UID<br>Passwor<br>1 2 3                   | Event     Add Dav       F+2:42     Add Camera       Camera     VNTHYE5A4       rd     ••••••       3     4     5     6     7                                                                                                    | 20% <b>↓</b><br>Save<br>DFBP5L<br>⊗                      | iPad 🗢                   | T+2:42<br>Camera List<br>Q<br>Camera<br>Online Disarming<br>VNTHYE5A4DFBP5LV                                                                                                    | Edit<br>Edit              |
| iPad<br>Cancel<br>Name<br>UID<br>Passwor<br>1 2 3                   | Event Event | 20%<br>Save<br>DFBP5L<br>⊗                               | iPad 🗢                   | T42:42<br>Camera List<br>Q<br>Camera<br>Online Disarming<br>VNTHYE5A4DFBP5LV                                                                                                    | € 20% ∎⊃<br>Edit<br>ve5W1 |
| iPad<br>Cancel<br>Name<br>UID<br>Passwor<br>1 2 3<br>- / :          | Event Event | 20%<br>Save<br>DFBP5L<br>8<br>9<br>0<br>5<br>8<br>9<br>0 | iPad 🗢                   | T42:42<br>Camera List<br>Q<br>Camera<br>Online Disarming<br>VNTHYE5A4DFBP5LV                                                                                                    | € 20%<br>Edit<br>ve5w1    |
| iPad<br>Cancel<br>Name<br>UID<br>Passwor<br>1 2 3<br>- / :<br>#+= . | F42:42         Add Camera         Camera         VNTHYE5A4         'd         3       4       5       6       7         ;       (       )       \$         ,       ?       !                                                                                                    | 20%<br>Save<br>DFBP5L<br>8<br>9 0<br>5 & @ "<br>2 ×      | iPad 🗢                   | F42:42<br>Camera List<br>Q<br>Camera<br>Online Disarming<br>VNTHYE5A4DFBP5LV                                                                                                    | € 20%<br>Edit<br>ve5W1    |

Způsob 2: Klikněte na tlačítko "Add" v menu "Add Camera". Vložte identifikační číslo UID, které naleznete na spodní straně zařízení a heslo, které slouží pro přihlášení do zařízení.

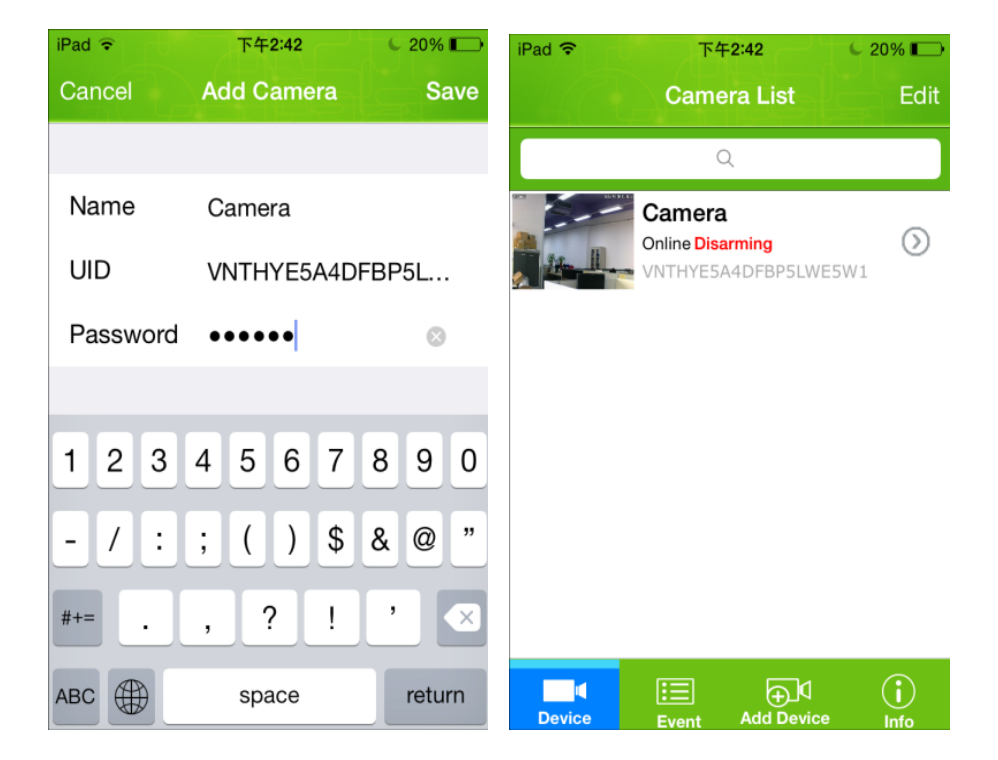

### Způsob 3:

Na spodní straně zařízení naskenujte kód QR, klikněte na "QR Code" pro naskenování kódu a přidání zařízení do seznamu.

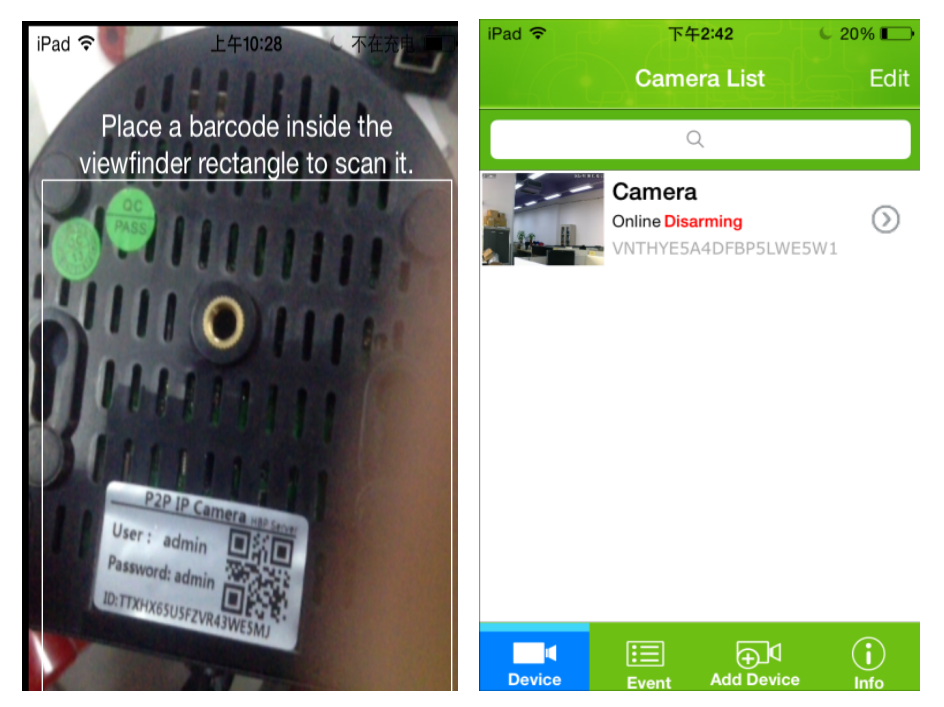

### 3. Vyjmutí zařízení

Klikněte na "Edit". Ikonka 😑 slouží pro vyjmutí zařízení.

| iPad ᅙ     | 下4         | F <b>2:4</b> 4                              | C 19% 🕞 |  |  |
|------------|------------|---------------------------------------------|---------|--|--|
|            | Came       | era List                                    | Done    |  |  |
|            | (          | 2                                           |         |  |  |
| •          | Onli<br>VN | <b>mera</b><br>ine Disarming<br>THYE5A4DFBP | SLWE5W1 |  |  |
|            |            |                                             |         |  |  |
|            |            |                                             |         |  |  |
|            |            |                                             |         |  |  |
|            |            |                                             |         |  |  |
|            |            |                                             |         |  |  |
| <br>Device | Event      | Add Device                                  |         |  |  |

### 4. Nastavení parametrů

### 4.1 Nastavení hesla pro zabezpečení

V seznamu zařízení klikněte na ikonku <sup>()</sup>, která slouží pro editaci zařízení. Chcete-li změnit heslo, klikněte na tlačítko ("Advanced setting").

| iPad ᅙ 下午             | -2:42           | 20% 🕞      | iPad ᅙ     | 下午2:44           | ¢ 19% 🔲  |
|-----------------------|-----------------|------------|------------|------------------|----------|
| Came                  | ra List         | Edit       | Back       | Edit Camera      |          |
| Camera<br>Online Disc | کر<br>Irming    | $\odot$    |            | VNTHYE5A4DFB     | P5LWE5W1 |
| VNTHYE5               | 4DFBP5LWE5W1    |            | Name       | Camera           |          |
|                       |                 |            | Password   | ••••             |          |
|                       |                 |            |            |                  |          |
|                       |                 |            | Advanced   | Setting          | >        |
|                       |                 |            | Alarm Set  | ting             | >        |
|                       |                 |            |            |                  |          |
|                       |                 |            | Time Setti | ng               | >        |
| Device Event          | ¶<br>Add Device | ()<br>Info |            |                  |          |
|                       |                 |            |            |                  |          |
| iPad <b>令</b> 下午      | -2:44           | 19% 💼      | iPad ᅙ     | 下午2:45           | ¢ 19% 🕞  |
| Back Advance          | d Setting       |            | Cancel     | Security Code    | ОК       |
|                       |                 |            |            |                  |          |
| Security Code         |                 | >          | Old        | Old Password     |          |
|                       |                 |            | New        | New Password     |          |
| WiFi                  | N               | one >      | Confirm    | Confirm Password | d        |
|                       |                 |            |            |                  |          |
| SDCard                |                 | >          |            |                  |          |
|                       |                 |            |            |                  |          |
| About Device          |                 | >          |            |                  |          |
|                       |                 |            |            |                  |          |

### 4.2 Nastavení WiFi

V pokročilém nastavení ("Advanced setting"), klikněte na tlačítko WiFi, které slouží pro vyhledávání WIFI sítě.

| iPad ᅙ   | 下午2:44           | C 19% 💭 | iPad 🗢   | 下午2:45        | C 19% 🔳 |
|----------|------------------|---------|----------|---------------|---------|
| Back     | Advanced Setting |         | Back     | WiFi Networks |         |
|          |                  |         |          |               |         |
| Security | / Code           | >       | CHOOSE A | NETWORK       |         |
| Coounty  | , 0000           |         | 11111    |               |         |
|          |                  |         | INDAE    |               |         |
| WiFi     |                  | None >  | JAD 13   |               |         |
|          |                  |         | neodemo  |               |         |
| SDCard   | 4                | >       | MERCUR   | Y_521         |         |
| SDCard   | 4                |         |          | _             |         |
|          |                  |         | 9WIFI    |               |         |
| About D  | Device           | >       | 9WIFI    |               |         |
|          |                  |         | 9WIFI    |               |         |
|          |                  |         | NEOTEST  |               |         |
|          |                  |         |          |               |         |

| iPad ᅙ | 下午2:45                    | <b>6</b> 19% 🕞 |  |  |  |  |
|--------|---------------------------|----------------|--|--|--|--|
| Pleas  | se enter password for neo | demo.          |  |  |  |  |
| Cancel | Enter Password            | Join           |  |  |  |  |
| Passwo | ord                       |                |  |  |  |  |
|        |                           |                |  |  |  |  |
|        |                           |                |  |  |  |  |
|        |                           |                |  |  |  |  |
|        |                           |                |  |  |  |  |
| QW     | RTYU                      | ΙΟΡ            |  |  |  |  |
| AS     | DFGHJ                     | ΚL             |  |  |  |  |
| ΛZ     | X C V B N                 | M 💌            |  |  |  |  |
|        |                           |                |  |  |  |  |
|        | space                     | Join           |  |  |  |  |

### 5. Nastavení alarmu

### 5.1 Nastavení pohybového senzoru

Nastavení pohybového senzoru: klikněte na tlačítko "Guard", poté zvolte stupeň citlivosti, záznam na paměťovou kartu SD ("Alarm SD Record"), oznámení ("Push Notification") a vzdálené uložení fotografií ("Remote Saving Pictures").

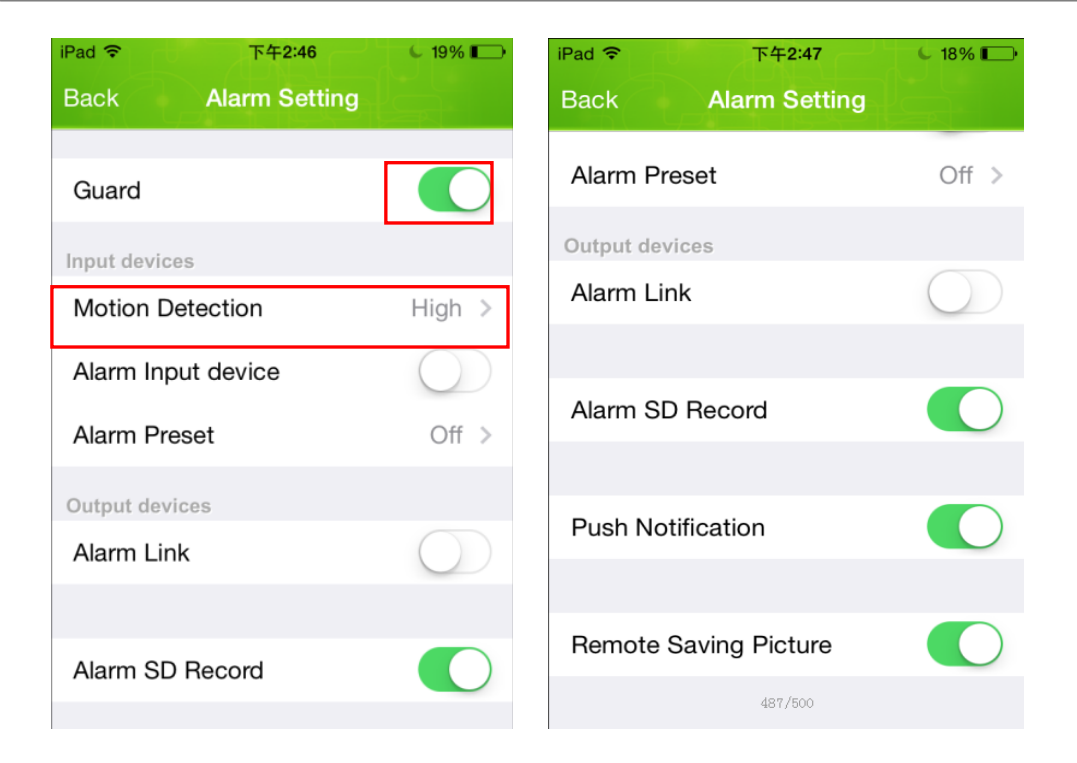

#### 5.2 Nastavení externího alarmu

Nastavení externího alarmu: klikněte na tlačítko "Guard", "Alarm Input Device", "Alarm Link", "Alarm SD Record", "Push Notification" a "Remote Saving Pictures".

Oznámení ("Push notification"): po zapnutí této funkce budou fotografie automaticky uloženy na serveru FTP po aktivaci alarmu.

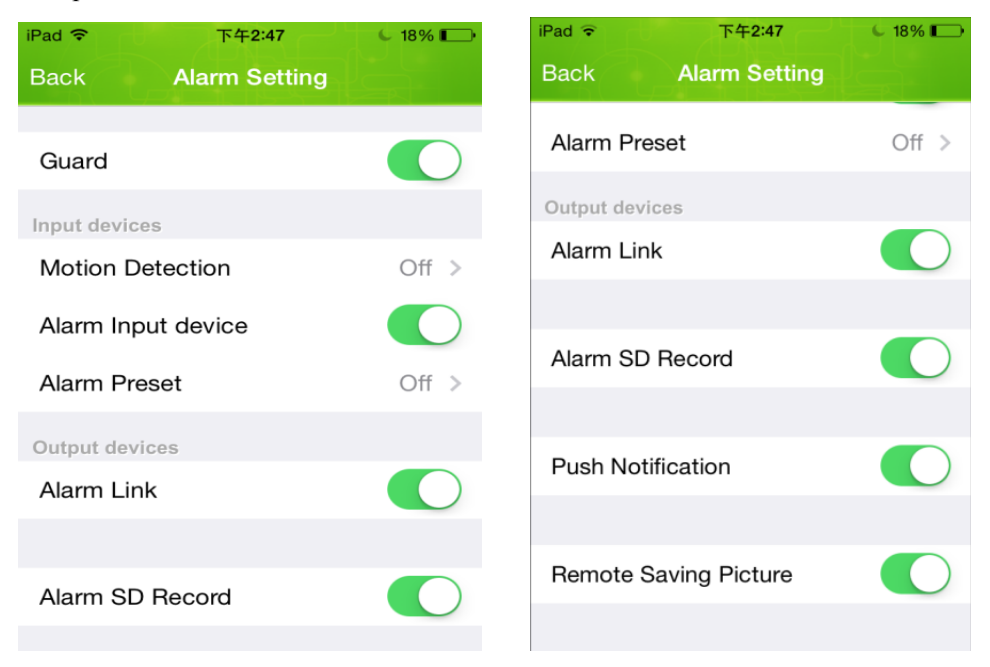

### 6. Kontrola události

V menu "Event" vyberte tlačítko pro kontrolu oznámení, kde se vypíše seznam událostí, záznamy a fotografie po aktivaci alarmu na kartě SD. Po opuštění tohoto nastavení uživatel dostane oznámení, na které může kliknout za účelem kontroly oznámení a prohlížení fotografií, které byly pořízeny po aktivaci alarmu.

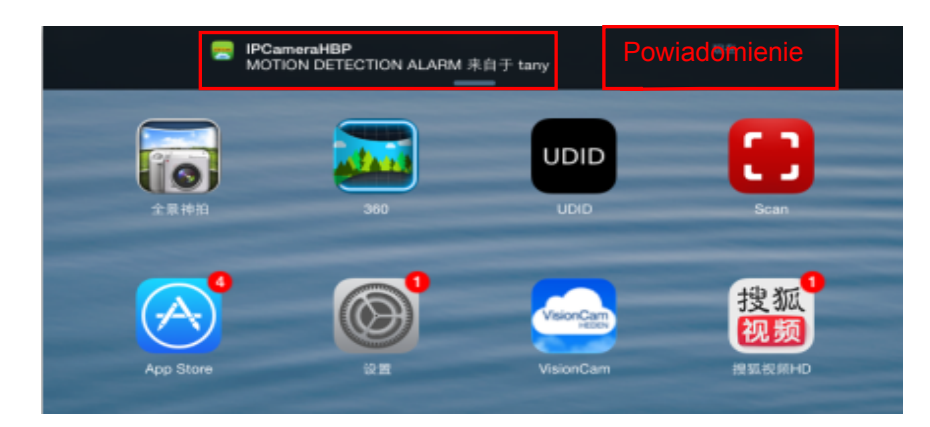

| Events                       | Camera                                   |
|------------------------------|------------------------------------------|
|                              | Back Event List Search                   |
| Camera >                     | INPUT ALARM Alarm<br>2015年1月8日下午2:47     |
|                              | MOTION DETECTION ALARM > 2015年1月7日下午2:07 |
|                              | MOTION DETECTION ALARM > 2015年1月7日下午2:06 |
|                              | MOTION DETECTION ALARM > 2015年1月7日下午2:06 |
|                              | MOTION DETECTION ALARM > 2015年1月7日下午2:05 |
|                              | MOTION DETECTION ALARM > 2015年1月7日下午2:05 |
|                              | MOTION DETECTION ALARM > 2015年1月7日下午2:04 |
|                              | MOTION DETECTION ALARM                   |
| Device Event Add Device Info | Fibm Server From SDCard                  |

### 6.1 Prohlížení fotografií

|                       | Camera                     |          |
|-----------------------|----------------------------|----------|
| Back                  | Event List                 | Search   |
| INPUT AL<br>2015年1月8日 | <b>ARM Alarm</b><br>下午2:47 | >        |
| MOTION [<br>2015年1月7日 | DETECTION AL<br>下午2:07     | _ARM >   |
| MOTION [<br>2015年1月7日 | DETECTION AL<br>下午2:06     | _ARM >   |
| MOTION [<br>2015年1月7日 | DETECTION AL<br>下午2:06     | _ARM >   |
| MOTION [<br>2015年1月7日 | DETECTION AL<br>下午2:05     | _ARM >   |
| MOTION [<br>2015年1月7日 | DETECTION AL<br>下午2:05     | _ARM >   |
| MOTION [<br>2015年1月7日 | DETECTION AL<br>下午2:04     | _ARM >   |
| MOTION [              | DETECTION AL               | ARM      |
| (E) m Se              | erver 492/503 From         | m SDCard |

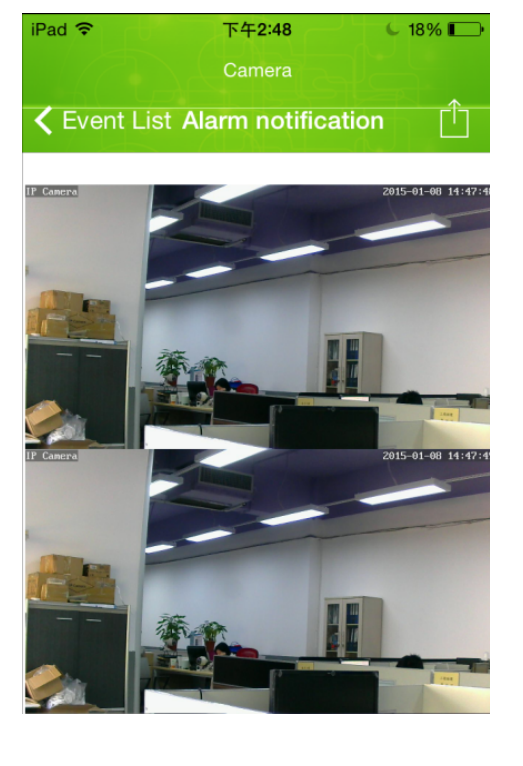

### 6.2 Prohlížení záznamů

|                             | Camera                   |        |          |                           | Can    | nera   |        |
|-----------------------------|--------------------------|--------|----------|---------------------------|--------|--------|--------|
| Back                        | Event List               | Searc  | h        | Back                      | Even   | t List | Search |
| <b>INPUT A</b><br>2015年1月8日 | LARM Alarm<br>目下午2:47    | :      | >        | <b>Alarm</b><br>2015年1月8日 | 下午2:47 |        | >      |
| <b>MOTION</b><br>2015年1月7日  | DETECTION ALA<br>日下午2:07 | ARM    | >        |                           |        |        |        |
| <b>MOTION</b><br>2015年1月7日  | DETECTION ALA<br>日下午2:06 | ARM    | >        |                           |        |        |        |
| <b>MOTION</b><br>2015年1月7日  | DETECTION ALA<br>日下午2:06 | ARM    | >        |                           |        |        |        |
| <b>MOTION</b><br>2015年1月7日  | DETECTION ALA<br>日下午2:05 | ARM    | >        |                           |        |        |        |
| MOTION<br>2015年1月7日         | DETECTION ALA<br>百下午2:05 | ARM    | >        |                           |        |        |        |
| <b>MOTION</b><br>2015年1月7日  | DETECTION ALA<br>日下午2:04 | ARM    | >        |                           |        |        |        |
| MOTION                      | DETECTION ALA            | ARM    | <u> </u> |                           |        |        |        |
| (E)om S                     | erver 492/503 From       | SDCard |          | From S                    | erver  | From   | SDC    |

Přehrávání záznamů z karty SD online:

Playback

1/20/15 9:50 AM

Full-time recording 1280x720 / FPS:2 / bps:796Kb Rcv:0 / 8

### 7. Úvod do aplikace na Android

### 7.1 Stažení aplikace

Způsob 1:

Zkopírujte instalační soubor z počítače do svého telefonu. Na přiloženém CD naleznete soubor pro instalaci.

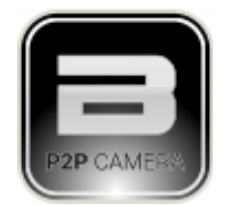

Způsob 2:

Vyhledejte aplikaci na Google Play pod názvem "P2P BLOW".

### 7.2 Přidání zařízení

Existují 3 způsoby přidání zařízení: vyhledat v LAN síti, skenování QR kódu nebo přidání zařízení vzdáleně.

Způsob 1: Je-li zařízení připojeno k LAN síti, klikněte na ikonku která spustí automatické vyhledávání zařízení v LAN síti a následné přidání do seznamu.

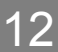

| 😴 🗵 🛛 🏹 🕜 🛜 🛪 G 📶 🖻 11:15             |                                        | 🗞 🛪 G 📶 🖻 11:18 |
|---------------------------------------|----------------------------------------|-----------------|
| IPCamera HD                           | Add Camer                              | a               |
| Olick here to add camera              | Device Setting                         |                 |
|                                       |                                        |                 |
|                                       | Scan                                   | Search          |
|                                       |                                        |                 |
|                                       | Security Code:                         |                 |
|                                       | Name: Camera                           |                 |
|                                       |                                        |                 |
|                                       |                                        |                 |
|                                       |                                        |                 |
|                                       |                                        |                 |
|                                       |                                        |                 |
|                                       | ок                                     | Cancel          |
|                                       |                                        |                 |
|                                       |                                        |                 |
| 🖉 🖉 🙊 🕅 🖉 🌾 🖉 🖉 🖉 🖉                   |                                        |                 |
| Add Camera                            | Camera                                 |                 |
| Device Setting                        | VHX1XK7AJXLBR53WEND<br>Online No Guard |                 |
|                                       | Click here to add                      | camera          |
| Search camera from LAN                |                                        |                 |
| VTX1WY4UDVEBM43WA5CJ                  |                                        |                 |
| 192.168.1.216                         |                                        |                 |
| VHX1XK7AJXLBR53WEND1<br>192.168.1.174 |                                        |                 |
| VNTHYE5A4DFBP5LWE5W1                  |                                        |                 |
| TNN1YE4U89ZVR53WE5E1<br>192.168.1.199 |                                        |                 |
| Refresh                               |                                        |                 |
|                                       |                                        |                 |
|                                       |                                        |                 |
|                                       |                                        |                 |
| ) )                                   |                                        |                 |

### Způsob 2:

Na spodní straně zařízení naskenujte kód QR, klikněte na "QR Code" pro naskenování kódu a přidání zařízení do seznamu.

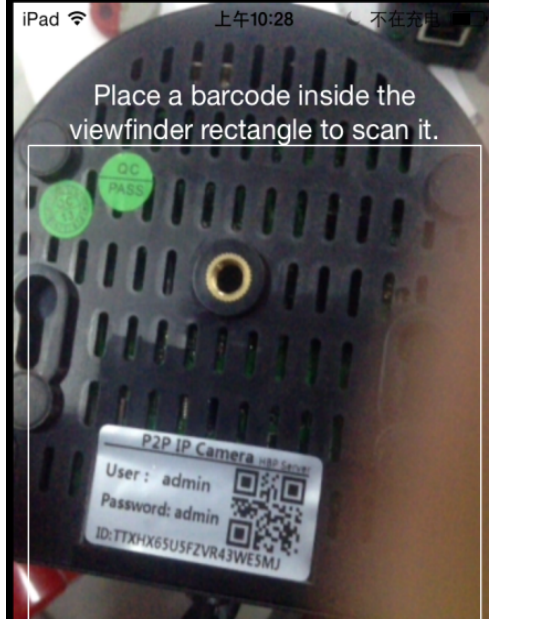

| <b>V</b>       | 🦸 🕜 察 🛪 G 📶 💈 11:29 |
|----------------|---------------------|
|                | Add Camera          |
| Device Set     | ting                |
| UID:           | TNN1YE4U89ZVR53WE5E |
|                | Scan Search         |
| Security Code: |                     |
| Name:          | Camera              |
|                |                     |
|                |                     |
|                |                     |
| ок             | Cancel              |

### Způsob 3:

Klikněte na tlačítko "Add" v menu "Add Camera". Vložte identifikační číslo UID, které naleznete na spodní straně zařízení a heslo, které slouží pro přihlášení do zařízení.

| Saving screenshot |            |        |  |  |
|-------------------|------------|--------|--|--|
|                   | Add Camera |        |  |  |
| Device Setti      | ng         |        |  |  |
| UID:              |            |        |  |  |
|                   | Scan       | Search |  |  |
| Security Code:    |            |        |  |  |
| Name:             | Camera     |        |  |  |
|                   |            |        |  |  |
|                   |            |        |  |  |
|                   |            |        |  |  |
|                   |            |        |  |  |
|                   |            |        |  |  |
| ок                |            | Cancel |  |  |

Při prvním přihlášení se aplikace zeptá, jestli chcete změnit heslo. Měli byste si jej co nejdříve změnit, defaultní heslo pro všechny zařízení je "admin".

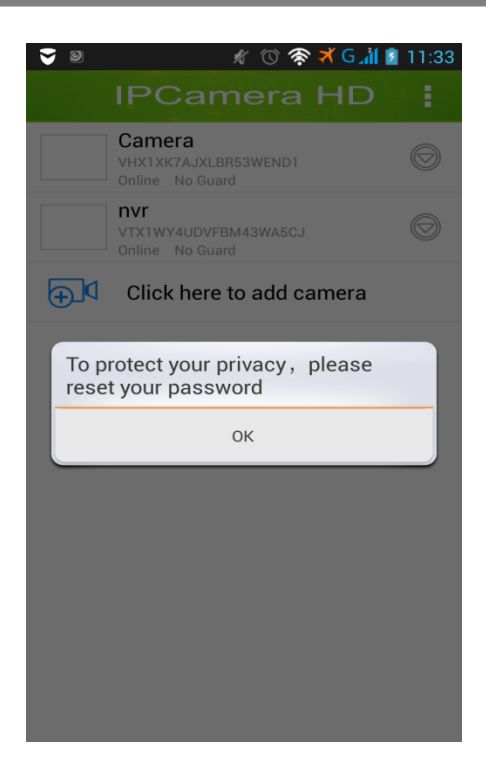

### 8. Nastavení parametrů

Klikněte na ikonku , která slouží pro výběr zařízení. Poté si můžete upravit uživatelské jméno, heslo, pokročilé nastavení a nastavení alarmu.

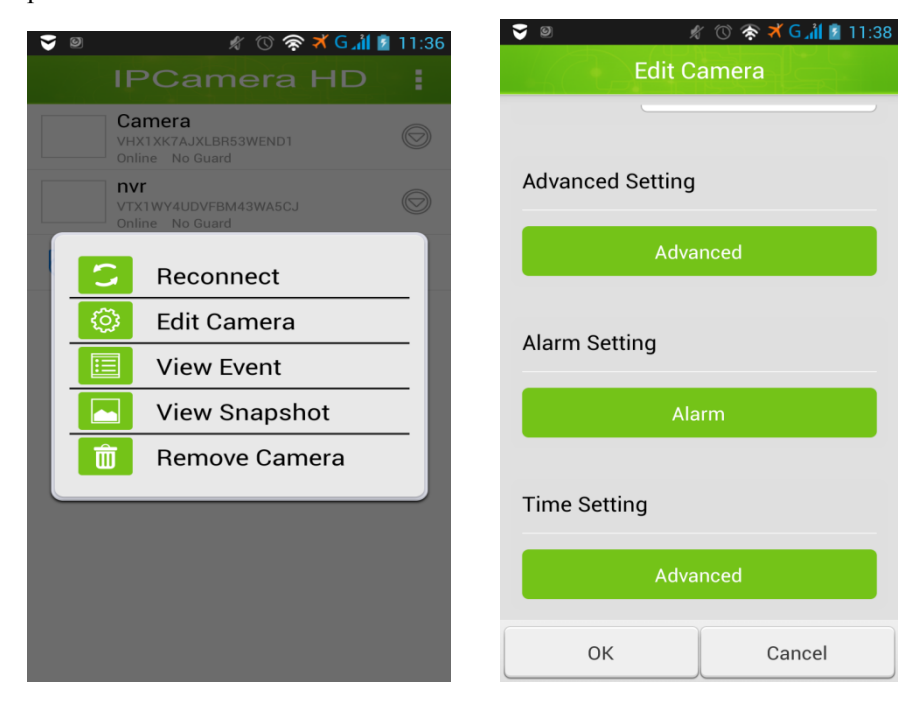

#### 8.1 Editace hesla zařízení

| <b>V</b>             | 🖋 🔞 🛜 🛪 G 浦 💈 11:                 | 51 😴 | 9          | Ŕ                     | r 🔞 察 🛪 G 📶 💈 11:52 |
|----------------------|-----------------------------------|------|------------|-----------------------|---------------------|
| Ad                   | vanced Setting                    |      |            |                       |                     |
| Security Se          | tting                             |      | Security S | Setting               |                     |
| Мо                   | dify Security Code                |      | M          | lodify Sec            | curity Code         |
| Video Settii         | ng                                |      | Old:       | dify Sec              | urity Code          |
| Video Quality:       | Medium                            |      | New:       |                       |                     |
| Video Flip:          | Normal                            |      |            |                       |                     |
| Environment<br>Mode: | Indoor(50hz)                      |      | Confirm:   |                       |                     |
| Mode.                |                                   |      | 0          | к                     | Cancel              |
| Wi-Fi Settin         | ıg                                |      | Wi-Fi Sett | ing                   |                     |
| SSID:                | None<br>Remote device no response |      | SSID:      | <b>None</b><br>Remote |                     |
| ок                   | Cancel                            |      | ОК         |                       | Cancel              |

Klikněte na tlačítko ("Setting") pro editaci hesla. Poté klikněte na tlačítko ("Advanced Setting") a zvolte tlačítko ("Change Password").

#### 8.2 Nastavení WiFi

V pokročilém nastavení vyberte správu WiFi sítě ("Manage WiFi networks"). Zvolte příslušnou WiFi sít, vložte heslo pro přístup do této sítě. Po dokončení odpojte sítový kabel, tímto se provede nastavení sítě. Po opětovném připojení do elektrické sítě budou všechny změny aktivovány.

| 🤝 0                              | 💉 🕚 察 🛪 G 📶 💈 11:46                                   | <b>V</b>                                            | 🖋 🕚 察 🛪 G 📶 💈 11:47    |
|----------------------------------|-------------------------------------------------------|-----------------------------------------------------|------------------------|
| Ad                               | lvanced Setting                                       | Adv                                                 |                        |
| Video Setti                      | ng                                                    | Video Settin                                        | g                      |
| Video Quality:                   | Medium                                                | Manag                                               | e Wi-Fi networks       |
| Video Flip:                      | Normal                                                |                                                     |                        |
| Environment<br>Mode <sup>.</sup> | Indoor(50hz)                                          | 9WIFI                                               |                        |
| Wi-Fi Settir                     | <b>1g</b><br><b>None</b><br>Remote device no response | Signal strength<br>Security: None<br>Wireless passw | 37 %<br>ord<br>ssword. |
| Man                              | age Wi-Fi networks                                    | ок                                                  | Cancel                 |
| Event Settin                     | ng                                                    | Frank Cattin                                        | -                      |
| ок                               | Cancel                                                | ок                                                  | Cancel                 |

#### 8.3 Nastavení události

V nastavení údalosti ("Event Setting") můžete nastavit citlivost akarmu a detekci pohybu.

| <b>⊽</b>             | ∦<br>ance | r 🕜 察 🛪 Guil 👔 '<br>d Setting | 11:58 |
|----------------------|-----------|-------------------------------|-------|
| Mana                 | ge Wi-    | Fi networks                   |       |
| Event Setting        | 9         |                               |       |
| Motion<br>Detection: | Off       |                               |       |
| Notification:        | Ringto    | one and Vibrate               |       |
|                      | Silent    |                               |       |
| Recording S          | Tones     | only                          |       |
| Mode:                | Vibrat    | e only                        |       |
|                      | Ringto    | one and Vibrate               |       |
| Device Inform        | matio     | n                             |       |
|                      |           |                               |       |
| ок                   |           | Cancel                        |       |

### 9. Nastavení alarmu

#### 9.1 Pohybový senzor

Klikněte na nastavení alarmu. V této sekci můžete nastavit citlivost při detekci pohybu, akci, která se má vykonat po spuštění alarmu, oznámení a vzdálené uložení fotografií na server.

| 🤝 ©! D                    | 🦸 🕥 察 🛪 G 浦 📋 16:13 | <b>y</b> 0! 0               | 🖋 🕚 察 🛪 G 📶 🛢 16:17 |
|---------------------------|---------------------|-----------------------------|---------------------|
| Al                        | arm Setting         | Alar                        | m Setting           |
| Alarm Switch:             | ON                  | Detection:                  | igii 🔺              |
|                           |                     | Enter the alarm O equipment | FF 🖉                |
| Motion<br>Detection:      | High                | Preset alarm<br>linkage     | lose                |
| Enter the alarm equipment | OFF                 |                             |                     |
| Preset alarm<br>linkage   | Close               | Alarm linkage               | OFF                 |
| Alarm linkage             | UI OFF              | Alarm recording sd c        | ard ON III          |
| Alarm recording so        | d card ON           | Push messaging ser          | vice ON III         |
| Duck measure -            |                     | Remote Saving Pictu         | re ON III           |
| ОК                        | Cancel              | ок                          | Cancel              |

#### 9.2 Externí alarm

Klikněte na nastavení alarmu. V této sekci můžete nastavit citlivost při detekci pohybu, akci, která se má vykonat po spuštění alarmu, oznámení a vzdálené uložení fotografií na server.

| <b>y</b> 6: 0                | 🖋 🗇 察 🛪 G 📶 📋 16:19 | <b>V</b> 0! 0                | 🖋 🕥 察 🛪 G 📶 📋 16:20 |
|------------------------------|---------------------|------------------------------|---------------------|
| Alarn                        | n Setting           | Alarn                        | n Setting           |
| Alarm Switch:                | ON                  | Detection:                   | se 🔺                |
| Mation                       |                     | Enter the alarm ON equipment |                     |
| Detection: Clo               | se                  | Preset alarm<br>linkage      | se                  |
| Enter the alarm ON equipment |                     |                              |                     |
| Preset alarm<br>linkage      | se                  | Alarm linkage                | ON                  |
| Alarm linkage                | <b>ON</b> []]       | Alarm recording sd car       | d ON III            |
| Alarm recording sd car       | d ON III            | Push messaging servic        | e ON III            |
| D                            |                     | Remote Saving Picture        | <b>ON</b> III       |
| ок                           | Cancel              | ОК                           | Cancel              |

### 10. Kontrola události

Po aktivaci alarmu budou fotografie odeslány na server FTP.

Po aktivaci alarmu se na telefonu objeví oznámení.

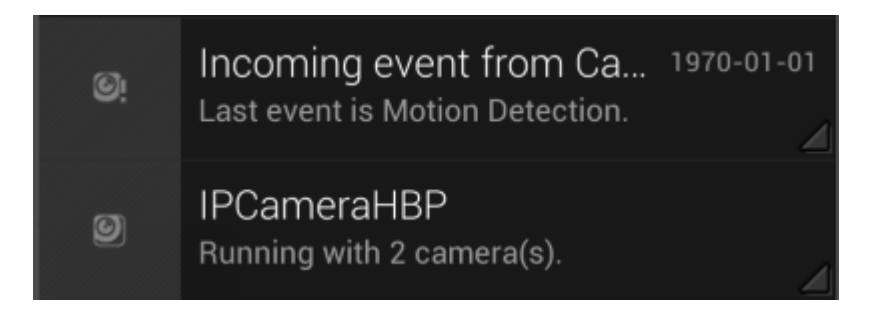

### 10.1 Prohlížení fotografií na kartě SD

| V 🖉 🖉                                             | 🛈 📚 🛪 G 개 🛯 | 16:22 |
|---------------------------------------------------|-------------|-------|
| IPCameraHBP                                       |             | ۹,    |
| Search event from:<br>1/19/15 4:22 PM - 1/20/15 4 | :22 PM      |       |
| MOTION DETECTION<br>ALARM<br>2015-01-19 15:44:38  | Alar<br>m   | >     |
| MOTION DETECTION<br>ALARM<br>2015-01-19 15:44:05  | Alar<br>m   | >     |
| MOTION DETECTION<br>ALARM<br>2015-01-19 15:43:37  | Alar<br>m   | >     |
| MOTION DETECTION<br>ALARM<br>2015-01-19 15:43:08  | Alar<br>m   | >     |
| MOTION DETECTION<br>ALARM<br>2015-01-19 15:42:40  | Alar<br>m   | >     |
| MOTION DETECTION                                  | Alar        |       |
| Cloud                                             | SD card     |       |

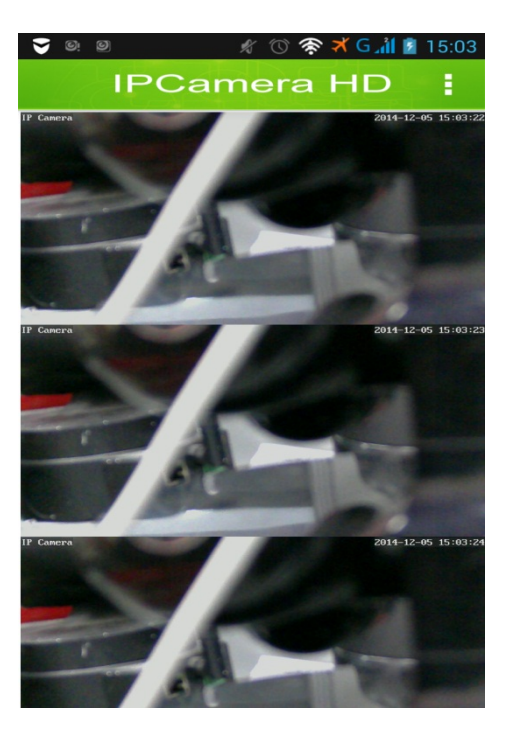

### 10.2 Přehrávání záznamů z karty SD

| ♥ Ø Ø Ø Ø Ø Ø Ø Ø Ø Ø Ø Ø Ø Ø Ø Ø Ø Ø Ø                 | 16:24 | Playback                                  |
|---------------------------------------------------------|-------|-------------------------------------------|
| IPCameraHBP                                             | Q     | Full time recording                       |
| Search event from:<br>1/19/15 4:24 PM - 1/20/15 4:24 PM |       | 1280x720 / FPS:2 / bps:796Kb<br>Rcv:0 / 8 |
| Alarm<br>1/20/15 9:50 AM                                | >     | IF Camero                                 |
| Alarm<br>1/20/15 9:40 AM                                | >     | Children in the second                    |
| Alarm<br>1/20/15 9:30 AM                                | >     |                                           |
| Alarm<br>1/20/15 9:20 AM                                | >     |                                           |
| Alarm<br>1/20/15 9:10 AM                                | >     |                                           |
| Alarm<br>1/20/15 9:00 AM                                | >     |                                           |
| Alarm<br>1/20/15 8:50 AM                                | >     |                                           |
| Cloud SD card                                           |       |                                           |
|                                                         |       |                                           |

### 11. LIVE přenos ze zařízení

#### Playback

1/20/15 9:50 AM

Full-time recording 1280x720 / FPS:2 / bps:796Kb Rcv:0 / 8

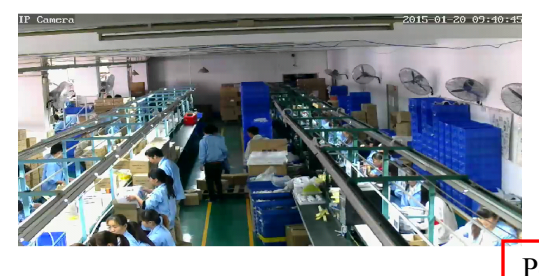

Pohybem doleva odhalíte další funkce, které můžete při práci se zařízením využívat.

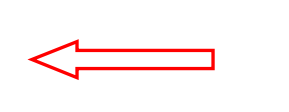

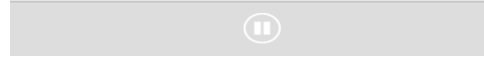

### Funkce:

|  | Zvuky        | Ų        | Mikrofon  | 0          | Vytvoření<br>fotografie |                    | Uložení<br>fotografií |
|--|--------------|----------|-----------|------------|-------------------------|--------------------|-----------------------|
|  | Přepínač     | Â.       | Přepínání | $\bigcirc$ | Infračervené            | $\bigtriangledown$ | Otočení               |
|  | alarmu       | <b>Y</b> | nastavené | <b></b>    | svícení                 |                    | záznamu               |
|  |              |          | polohy    |            |                         |                    | vertikálně            |
|  | Otočení      |          | Rozlišení | Anda       | Nastavení               |                    |                       |
|  | záznamu      | GVOA     |           |            | výkonu                  |                    |                       |
|  | horizontálně |          |           |            |                         |                    |                       |

### 12. Aplikace na PC

12.1 Předpoklady pro PC

Hardware požadavky:

Procesor: 2.06 GHz nebo vyšší Paměť RAM: 512 MB nebo vyšší, návrh: 1GB a výše

NIC: 10M nebo vyšší

Grafika: Microsoft DirectX 9 nebo vyšší

Operační systém: Windows XP, Vista, Windows 7, Windows 8

12.2 Instalace

Klikněte 2x na instalační soubor, rozbrazí se následující rozhraní:

| P2P BLOW PC - InstallShield Wizard                                         |                |
|----------------------------------------------------------------------------|----------------|
| Wybierz język instalacji<br>Wybierz jeden z poniższych języków instalacji. |                |
| angielski<br>polski                                                        |                |
|                                                                            |                |
|                                                                            |                |
| InstallShield < Wstepz D                                                   | lalej > Anuluj |

### Klikněte na tlačítko "Next".

| IPCameraHBP - InstallShield Wi                                                                                                    | zard                                                   |  |  |  |
|----------------------------------------------------------------------------------------------------|--------------------------------------------------------|--|--|--|
|                                                                                                    | Welcome to the InstallShield Wizard for<br>IPCameraHBP |  |  |  |
| IPCameraHBP - InstallShield Wizard         Welcome to the InstallShield Wizard for         IPCameraHBP         The InstallShield Wizard will install IPCameraHBP on your         computer.         To continue, click Next. |                                                        |  |  |  |
| CameraHBP - InstallShield Wizard           Welcome to the InstallShield Wizard for           IPCameraHBP           The InstallShield Wizard will install IPCameraHBP on your           computer. To continue, click Next.   |                                                        |  |  |  |

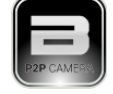

Během instalace můžete změnit cestu pro uložení. Po instalaci se na ploše objeví ikonka

### 12.2 Přihlášení do zařízení

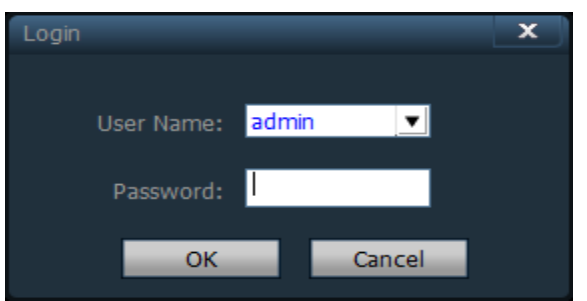

Vyplňte přihlašovací jméno a heslo. Potvrďte OK. Pouze uživatel "admin" může ukončit aplikaci.

#### 12.3 Úvod do aplikace

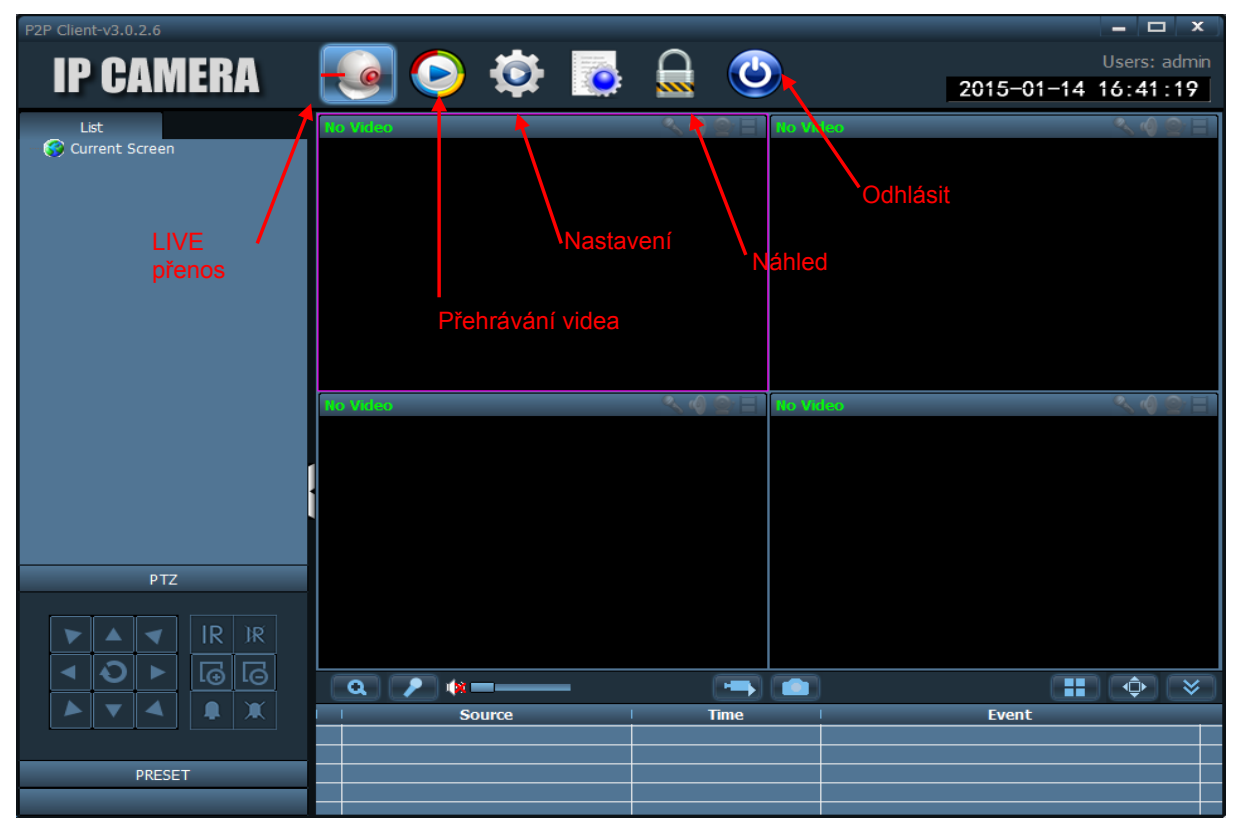

#### 12.4 Nastavení parametrů

Dostupné možnosti nastavení: správce zařízení ("Device Manager"), nastavení parametrů ("Parameters setting"), nastavení záznamů ("Record Management"), události spojené s alarmem ("Linkage Alarm"), správa uživatelů ("User Management"), ostatní nastavení ("Other Setting"), přidání oblasti ("Add Area"), editace oblasti ("Modify Area"), smazání oblasti ("Delete Area"), Vstup UID ("Input UID"), editace zařízení ("Modify Device"), smazání zařízení ("Delete Device"), vyhledávání ("Search").

| P2P Client-v3.0.2.6 |       |       |               | _ 🗆 X                            |
|---------------------|-------|-------|---------------|----------------------------------|
| IP CAMERA           | ١     | 💽 🔯 📀 |               | Users: admin 2015-01-14 16:41:50 |
| Device Management   | NO. 1 | UID   | 1 Add Area    |                                  |
| Parameter settings  |       |       | Modify Area   |                                  |
| Record Management   |       |       | Delete Area   |                                  |
| Linkage Alarm       |       |       |               |                                  |
| User Management     |       |       | Input UID     |                                  |
| Other Settings      |       |       | Modify Device |                                  |
|                     |       |       | Delete Device |                                  |
|                     |       |       |               |                                  |
|                     |       |       |               |                                  |
|                     |       |       | Add           |                                  |
|                     |       |       | Search        |                                  |
|                     |       |       | Select All    |                                  |
|                     |       |       |               |                                  |
|                     |       |       |               |                                  |
|                     |       |       |               |                                  |
|                     |       |       |               |                                  |
|                     |       |       |               |                                  |
|                     |       |       |               |                                  |
| VERSION: v3.0.2.6   | •     |       |               |                                  |

### 12.4.1 Přidání oblasti (vytvoření skupin zařízení)

Před přidáním nového zařízení byste měli přidat také oblast, zaškrtnutím políčka před doménou

EVENT. Klikěnte na tlačítko "Search", které slouží pro vyhledávání zařízení v LAN síti. Vyberte zvolenou síť a potvrďte tlačítkem "Add".

| P2P Client-v3.0.2.6                                                           |        |                                                     |                                             |                   | - 🗆 X                         |
|-------------------------------------------------------------------------------|--------|-----------------------------------------------------|---------------------------------------------|-------------------|-------------------------------|
| IP CAMERA                                                                     |        | 🗟 🔯 🥥                                               |                                             | 2015-0            | Users: admin<br>3–05 16:01:38 |
| Device Management<br>Parameter settings<br>Record Management<br>Linkage Alarm | 1<br>2 | UID<br>WNDZR7AZGMJFJCPH111A<br>VZT1W262898BW53WA5F1 | Add Area<br>Modify Area                     | _ <b>⊗</b> ∧<br>① |                               |
| User Management<br>Other Settings                                             |        | (4)                                                 | Input UID<br>Modify Device<br>Delete Device |                   |                               |
|                                                                               |        |                                                     | Add<br>Search -<br>Select All               | 3                 |                               |
|                                                                               |        |                                                     |                                             |                   |                               |
| VERSION: v3.0.2.6                                                             | 4      |                                                     |                                             |                   |                               |

- Přidat oblast ("Add Area"): přidání oblasti do stromu.
- Editace oblasti ("Edit Area"): výběr modifikované oblasti.
- Smazat oblast ("Delete Area"): smazání vybrané oblasti.
- Přidat zařízení ("Add Device"): ruční přidání nového zařízení.
- Editace zařízení ("Modify Equipment"): po kliknutí se objeví nové okno.
- Smazat zařízení ("Delete Device"): ze seznamu si vyberete zařízení, které chcete smazat.
- Přidat ("Add"): přidání zařízení do seznamu.
- Vyhledat ("Search"): vyhledávání zařízení v LAN síti.
- Vybrat vše ("Select all"): výběr všech zařízení v seznamu.

### 12.4.2 Ruční přidání zařízení

Pro ruční přidání zařízení klikněte na tlačítko "Add Device". V okně, které vyskočí, zadejte UID kód pro identifikaci zařízení.

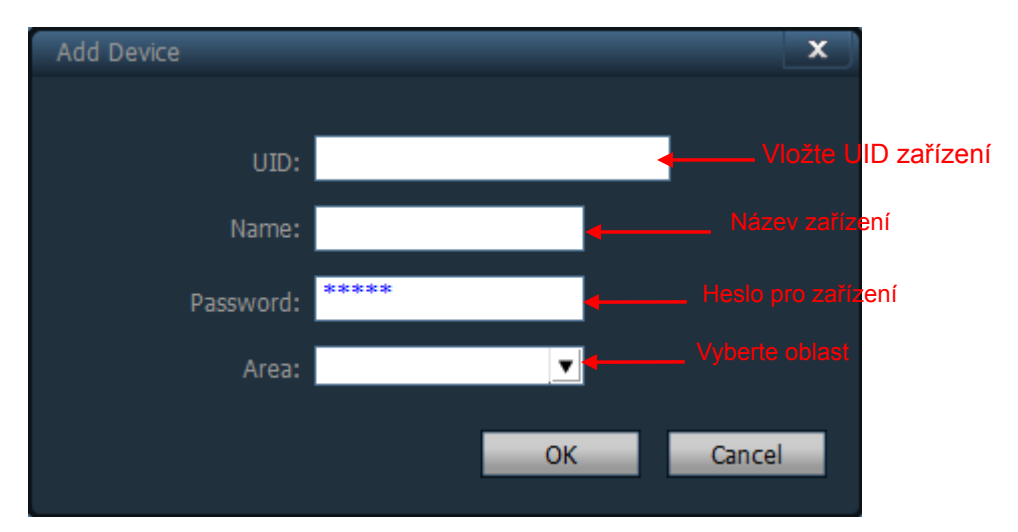

UID: každé zařízení má unikátní UID kód.

Název: maximálně 14 znaků.

#### 12.4.3 Nastavení parametrů

Nastavení detekce pohybu:

Klikněte na nastavení parametrů a zapněte alarm. Vyberte citlivost při detekci pohybu a akce spojené s alarmem. Možnost uložení záznamu při alarmu na SD kartu.

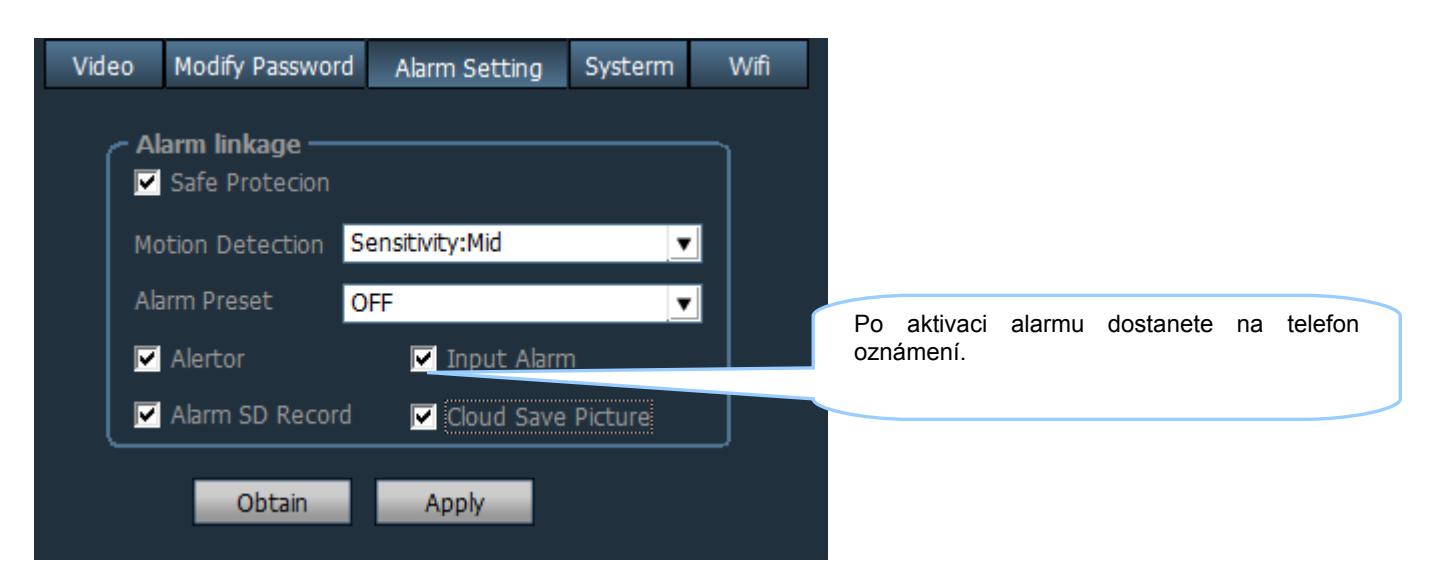

1. Aktivace událostí spojené s alarmem. Vyberte kanál a časový úsek. Máte možnost nastavit při alarmu také automaticky otevíratelné okno s aktuálním obrazem.

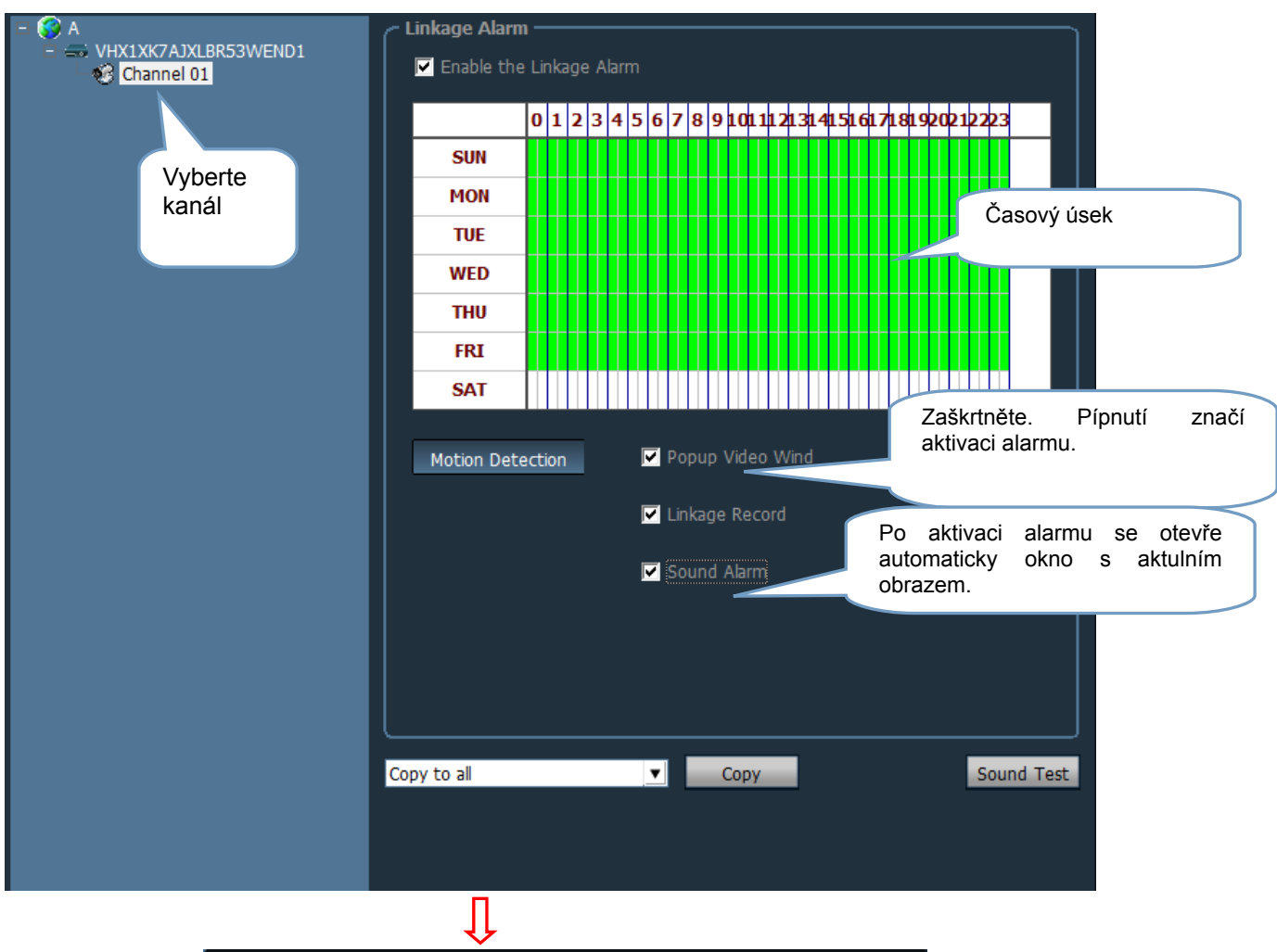

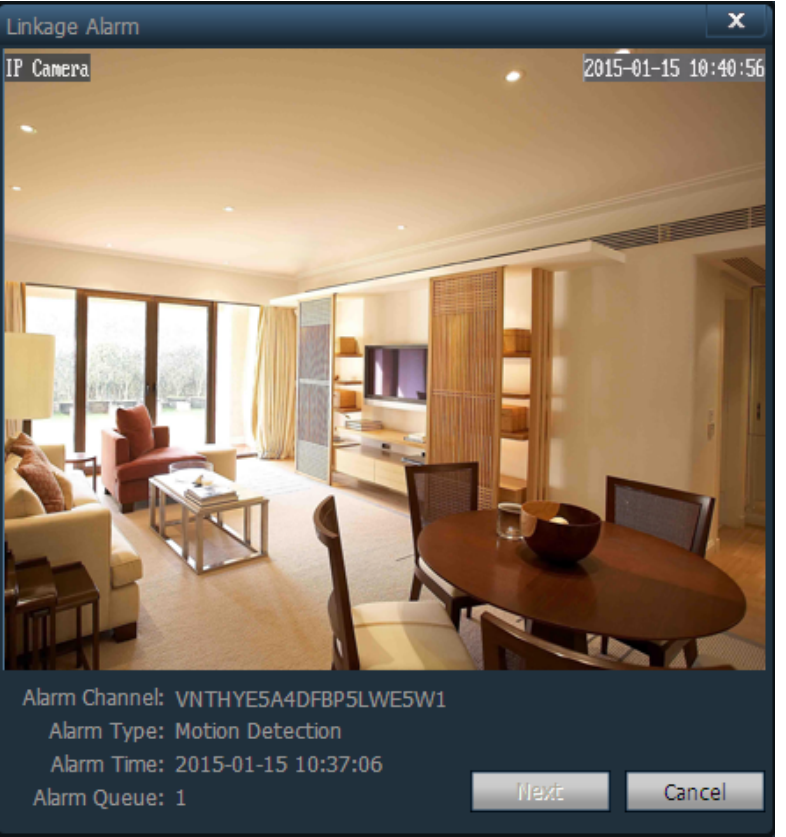

Aktivace alarmu: externí alarm se zapne, dojde-li k nedovolenému vypnutí zařízení (například zkrat zařízení).

Nahrávání záznamů: simultální nahrávání záznamů i s uložením na počítač.

Oznámení o kapacitě disku: pokud není volné místo na disku, budete hlasovým signálem informováni.

Chyba disku: dojde-li k chybě na disku, budete hlasovým signálem informováni.

#### 12.4.4 Nastavení videa

Dostupné nastavení: fotografie hlavní obrazovky ("Flip the screen"), rozhraní ("Environment"), kvalita ("Quality").

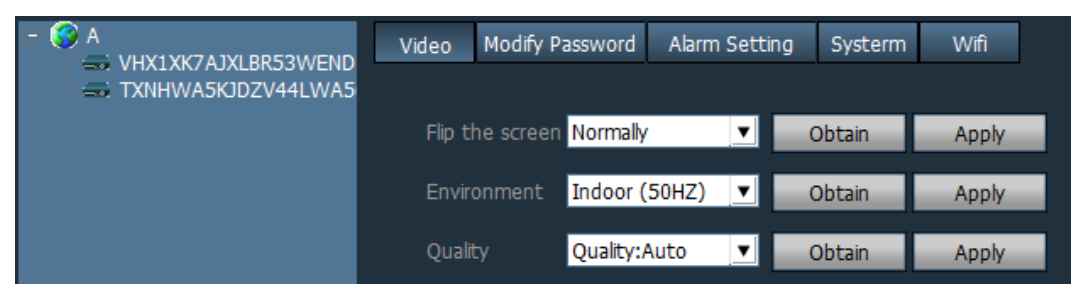

### 12.4.5 Změna hesla

Vyberte kanál a zařízení a klikněte na změnit heslo.

|                    | Video | Modify Password | Alarm Setting | Systerm     | Wifi      |  |
|--------------------|-------|-----------------|---------------|-------------|-----------|--|
| TXNHWA5KJDZV44LWA5 |       |                 |               | Staré hesło |           |  |
|                    | 0     | old Password    |               |             | ová hoslo |  |
|                    | Ν     | lew Password    | _             |             |           |  |
|                    | С     | heck Password   | _             | N           | ové hesło |  |
|                    |       | Аррђ            | /             |             |           |  |

Po změně hesla odpojte zařízení z eletrické sítě a poté znova připojte.

#### 12.4.6 Nastavení Wi-Fi

Vyhledávání dostupných WiFi sítí v okolí. Pro připojení do sítě musíte zadat heslo a ostatní parametry.

| Wifi                                                        |                |         |              | X       |  |  |
|-------------------------------------------------------------|----------------|---------|--------------|---------|--|--|
| Sig                                                         | SSID           | Wifi M  | Securty Mode |         |  |  |
| 26                                                          | MERCURY_6EC8CE | Infrast | None         |         |  |  |
| 42                                                          | 111            | Infrast | None         |         |  |  |
| 100                                                         | MERCURY_55BFC0 | Infrast | None         |         |  |  |
| 31                                                          | 9WIFI          | Infrast | None         |         |  |  |
| 37                                                          | 9WIFI          | Infrast | None         |         |  |  |
| 31                                                          | MERCURY13629   | Infrast | None         |         |  |  |
| 78                                                          | neodemo        | Infrast | WEP2-AES     | <b></b> |  |  |
| SSID<br>Wifi Mode Infrastructure<br>Securty Mode WEP<br>Key |                |         |              |         |  |  |
|                                                             | Re-type I      | Key     | Apply        | Cancel  |  |  |

### 12.5 Správa záznamů

V této sekci si můžete vybrat kanál, nastavení plánovače záznamů a samotné nastavení nahrávání záznamů.

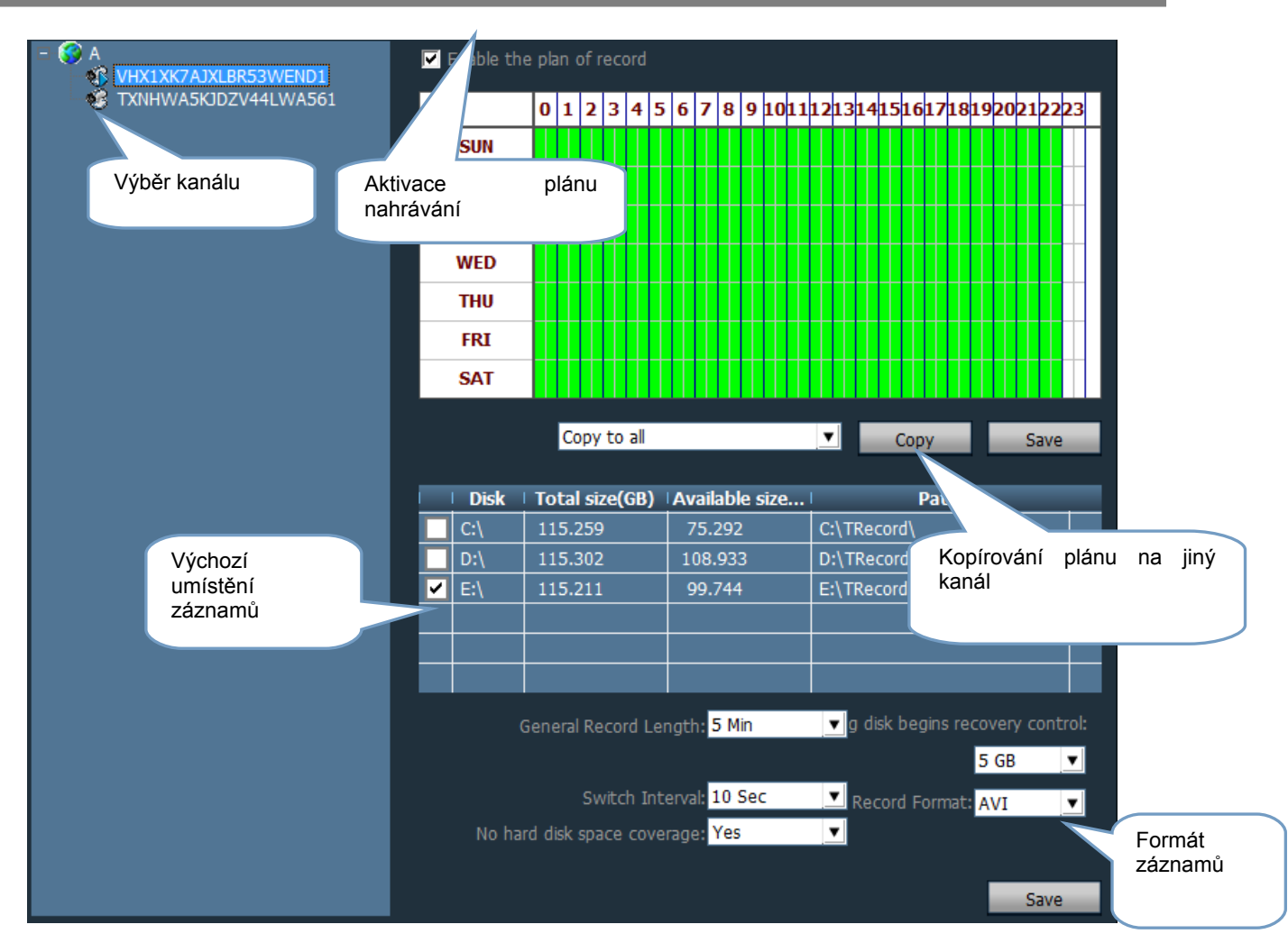

### 12.6 Správa uživatelů

Uživatelé se rozdělují do 3 rolí podle práva: administrátor, operátor i host.

Administrátor: může upravovat pokročilejší nastavení

Operátor: může ovládat zařízení, nastavit základní vlastnosti

Host("Visitor"): může sledovat pouze LIVE přenos ze zařízení

| Users | Permissions          | Informati | on ———                                 |        |      | ]                     |   |
|-------|----------------------|-----------|----------------------------------------|--------|------|-----------------------|---|
| admin | admin                | Confirm   | User Name:<br>Password:<br>n Password: |        |      | 2Vlože jméno<br>heslo | a |
|       |                      |           | Permissions: ad                        |        |      | 3. Vybrat práva       |   |
|       | 1.Přidat<br>zařízení |           |                                        |        |      |                       |   |
|       |                      | Add       | Modify                                 | Delete | Save | Cancel                |   |
|       |                      |           |                                        |        |      |                       |   |
|       |                      | 2         | Q                                      |        |      |                       |   |

### 12.7 Ostatní nastavení

V této sekci ("Other settings") volíte dobu uchovávání záznamů, formát obrazu a cestu k záznamu. Uživatel si může zvolit automatické připojení k zařízení. Po přidání si může změnit také heslo.

| Connect timeout:       | 10 sec 💌                                             |      |
|------------------------|------------------------------------------------------|------|
|                        |                                                      |      |
| Log retention time:    | One Month 👤                                          |      |
| Contrast formets       | 12.0                                                 |      |
| Capture format:        | JPG                                                  |      |
| Image capture path:    | E:\                                                  |      |
|                        |                                                      | •    |
|                        | 🔽 No need to login into the software automatically   |      |
|                        |                                                      |      |
|                        | Start the software automatically connect all devices |      |
|                        | Booting the system automatically run the program     |      |
|                        |                                                      |      |
| Single screen number:  | Sixteen Pic V                                        |      |
|                        | Skeen ne                                             |      |
|                        |                                                      |      |
| Display Mode: Direct 3 | 3D 🔻 Apply                                           | Save |
| Deserved               |                                                      |      |
| - Password             |                                                      |      |
| The default pass       | word add device ***** Save                           |      |
|                        |                                                      |      |

### 13. Rozhraní monitoringu

Návod pro rozhraní monitoringu.

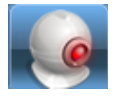

|           |                                                      |                     |                    | - 🗆 X                        |
|-----------|------------------------------------------------------|---------------------|--------------------|------------------------------|
| IP CAMERA | 💽 📀 🔅 💽                                              |                     | 2015-01            | Users: admin<br>-15 10:31:34 |
| Lst       | VERTIFICATION AND AND AND AND AND AND AND AND AND AN |                     | deo                |                              |
|           | No Video                                             | <u> への 空日</u> No Vi | deo                | < 4 🗠 E                      |
|           |                                                      |                     |                    |                              |
| PTZ       |                                                      |                     |                    |                              |
|           |                                                      |                     | 1                  |                              |
|           |                                                      |                     | - Front            |                              |
|           |                                                      | 15.01.15.10.21.20   | Start Motion Alarm | ^                            |
|           | VNTHYE5A4DEBP5I WE5W1                                | 15-01-15 10:30:46   | Stop Motion Alarm  |                              |
| PRESET    | VNTHYE5A4DFBP5LWE5W1                                 | 15-01-15 10:30:35   | Start Motion Alarm |                              |
|           | VNTHYE5A4DFBP5LWE5W1                                 | 15-01-15 10:29:49   | Connect Success!   |                              |
|           | X VNTHYE5A4DERP5LWE5W1                               | 15-01-15 10-29-34   | Error password     |                              |

Ikony funkce:

| <b>*</b> 3      | Zařízení není připojeno |   | Nahrávání ruční / dle plánu |
|-----------------|-------------------------|---|-----------------------------|
| <del>(</del> %) | Zařízení je připojeno   |   | Ruční záznam                |
|                 | Alarm detekce pohybu    |   | Vytvoření fotografie        |
|                 | Záznam alarmu           | Q | Zoom                        |
|                 | Akce spojené s alarmem  |   | Sdílení fotografie          |
| No.             | Konverzace              |   | Full screen obrazovky       |
| <b>(</b>        | Odposlech               | * | Stav                        |
| 0               | Přiblížení              | G | Zaměřit se na blízku        |
| 0               | Oddálení                | Ð | Zaměřit se na dálku         |
| 17:45:01 🕂 🔶    | Čas nahrávání           |   | Přehrávání                  |

### 14. Přehrávání záznamů, které jsou uloženy lokálně na disku

Existují 2 způsoby pro vyhledávání záznamů na lokálním disku:

1: na základě formátu a času.

2: na základě formátu a kanálu.

Způsob 1:

Vyberte zařízení ze seznamu vedle lokálně uložených záznamů. Vyberte formát záznamů. Pokud existují záznamy, které splňují tyto požadavky, ukáže se na časové ose. Dvojitým klikem na kanál začnete záznam přehrávat.

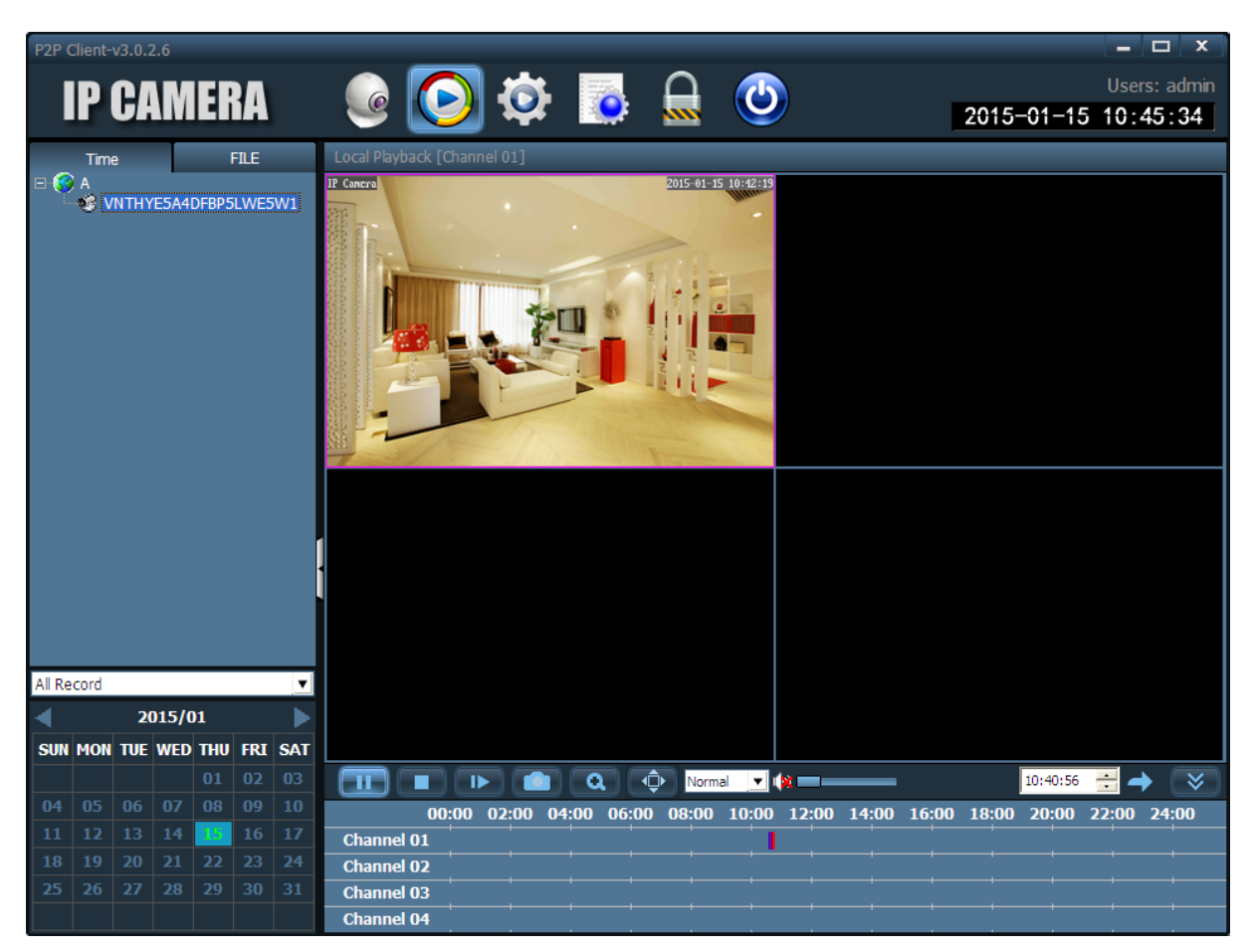

Pro výběr zvoleného časového úseku stačí po časové ose proklikávat a vybrat si úsek, který potřebujete zhlédnout.

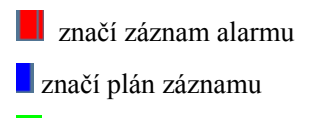

značí ruční záznam

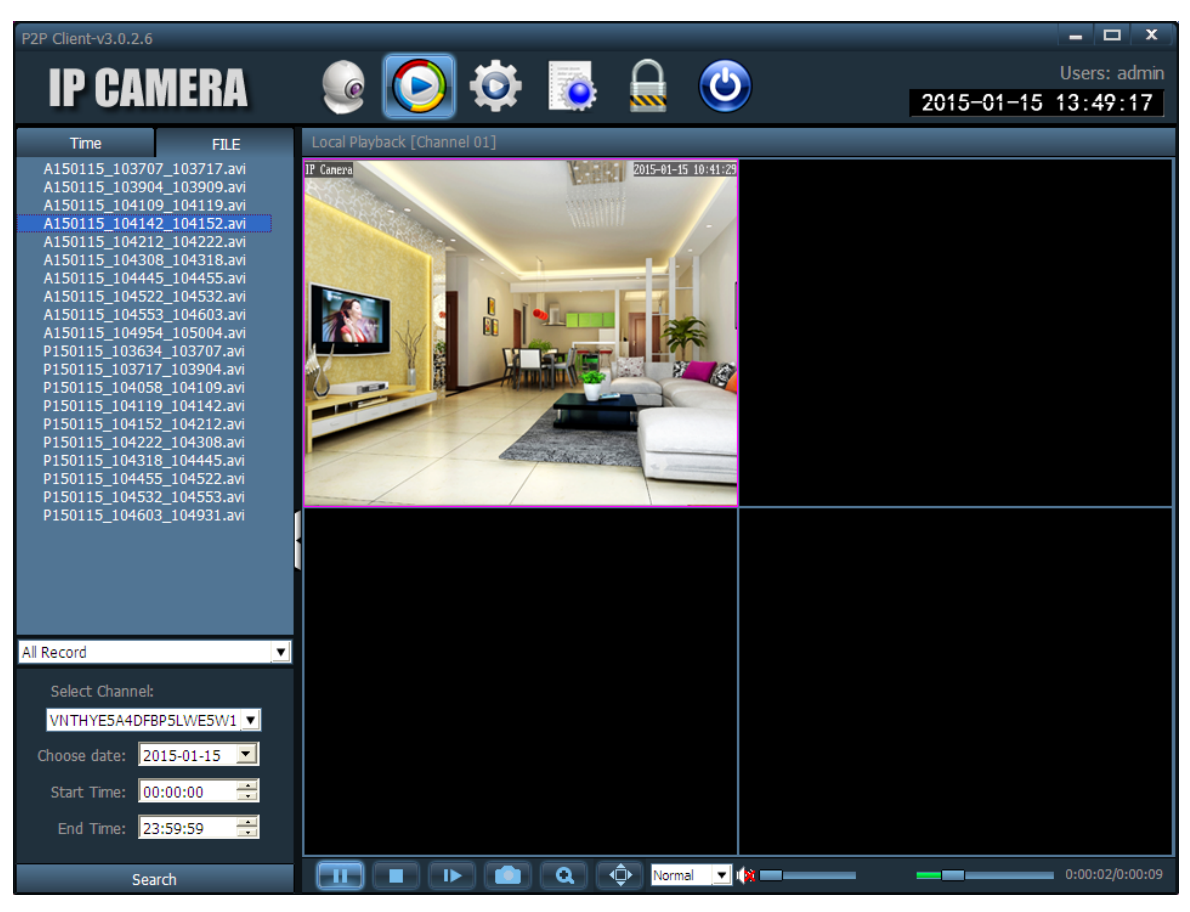

### Způsob 2:

Vyberte pořadí kanálů, datum a nahrávání.

| 2P Cli   | ent-v3.0.2.6                 |                     |       |                                 |                  | x c   |
|----------|------------------------------|---------------------|-------|---------------------------------|------------------|-------|
|          | олмерл 🎧                     | 🔼 📩 🔳               | l L   | ב 👧                             |                  | admin |
|          | r gainiera 🛛 🤓               | - 🤍 🦞 🔝             | 2 🛓   | 🔜 💙                             | 2015-01-14 18:19 | :37   |
| _        |                              |                     |       |                                 |                  |       |
|          |                              |                     |       |                                 |                  | _     |
|          | Log Type: Al logs            | Sub log t           |       | All Device                      | Export           |       |
|          |                              |                     |       |                                 |                  | _     |
|          | Start time: 2015-01          | -14 💌 00:00:00      | •     | End time: 2015-01-14 💌 23:5     | 9:59 💼 Search    |       |
| _        |                              |                     |       |                                 |                  |       |
|          | Source                       | Time                | Users | Content                         | About            | ÷.    |
| <u> </u> | Systerm                      | 2015-01-14 16:40:45 |       | Enter Systerm                   |                  |       |
| 0        | User                         | 2015-01-14 16:40:56 | admin | Login                           |                  |       |
| 0        | User                         | 2015-01-14 17:02:27 | admin | Add Area                        |                  |       |
| <u> </u> | VHX1XK7AJXLBR53WEND1         | 2015-01-14 17:02:29 | admin | Add Device                      |                  |       |
| <u> </u> | VHX1XK7AJXLBR53WEND1         | 2015-01-14 17:02:35 |       | Error password!                 |                  |       |
| •        | VHX1XK7AJXLBR53WEND1         | 2015-01-14 17:02:46 | admin | Modify Device                   |                  |       |
| •        | VHX1XK7AJXLBR53WEND1         | 2015-01-14 17:02:50 |       | Connect Success!                |                  |       |
|          | Systerm                      | 2015-01-14 17:12:38 | admin | Exit Systerm                    |                  |       |
| $\circ$  | Systerm                      | 2015-01-14 17:18:30 |       | Enter Systerm                   |                  |       |
| 0        | VHX1XK7AJXLBR53WEND1         | 2015-01-14 17:18:31 |       | Connect Success!                |                  |       |
| 0        | User                         | 2015-01-14 17:18:36 | admin | Login                           |                  |       |
| 0        | User                         | 2015-01-14 17:23:00 | admin | Modify the system configuration |                  |       |
| 0        | User                         | 2015-01-14 17:23:52 | admin | Modify the system configuration |                  |       |
| 0        | VHX1XK7AJXLBR53WEND1         | 2015-01-14 17:23:55 | admin | Manual recording program to m   |                  |       |
| 0        | VHX1XK7AJXLBR53WEND1         | 2015-01-14 17:24:22 | admin | Configure alarm linkage         |                  |       |
| $\odot$  | VHX1XK7AJXLBR53WEND1         | 2015-01-14 17:24:23 | admin | Configure alarm linkage         |                  |       |
| $\odot$  | VHX1XK7AJXLBR53WEND1         | 2015-01-14 17:24:24 | admin | Configure alarm linkage         |                  |       |
| $\odot$  | TXNHWA5KJDZV44LWA561         | 2015-01-14 17:27:17 | admin | Add Device                      |                  |       |
| 0        | TXNHWA5KJDZV44LWA561         | 2015-01-14 17:27:29 |       | Connect Failure!                |                  |       |
|          | Device: TXNHWA5KJDZV44LWA561 | 2015-01-14 17:27:34 | admin | Connect                         |                  |       |
|          | TXNHWA5KJDZV44LWA561         | 2015-01-14 17:27:45 |       | Connect Success!                |                  |       |
|          | TXNHWA5KJDZV44LWA561         | 2015-01-14 17:36:19 |       | Lost connect                    |                  |       |
|          | TXNHWA5KJDZV44LWA561         | 2015-01-14 17:36:45 |       | Connect Failure!                |                  |       |
|          | TXNHWA5KJDZV44LWA561         | 2015-01-14 17:37:14 |       | Connect Success!                |                  |       |
| 0        | TXNHWA5KJDZV44LWA561         | 2015-01-14 17:41:06 |       | Lost connect                    |                  |       |
| 0        | TXNHWA5KJDZV44LWA561         | 2015-01-14 17:41:36 |       | Connect Success!                |                  |       |
| 0        | TXNHWA5KJDZV44LWA561         | 2015-01-14 17:59:51 |       | Lost connect                    |                  |       |
| 0        | TXNHWA5KJDZV44LWA561         | 2015-01-14 18:00:24 |       | Connect Failure!                |                  |       |
| 0        | TXNHWA5K1D7V44I WA561        | 2015-01-14 18:00:39 |       | Connect Failurel                |                  |       |

### 15. Nástroj pro vyhledávání

### 15.1 Instalace

Vlože CD do počítače. Instalace začne automaticky. Pokud ne, tak klikněte na CD na soubor

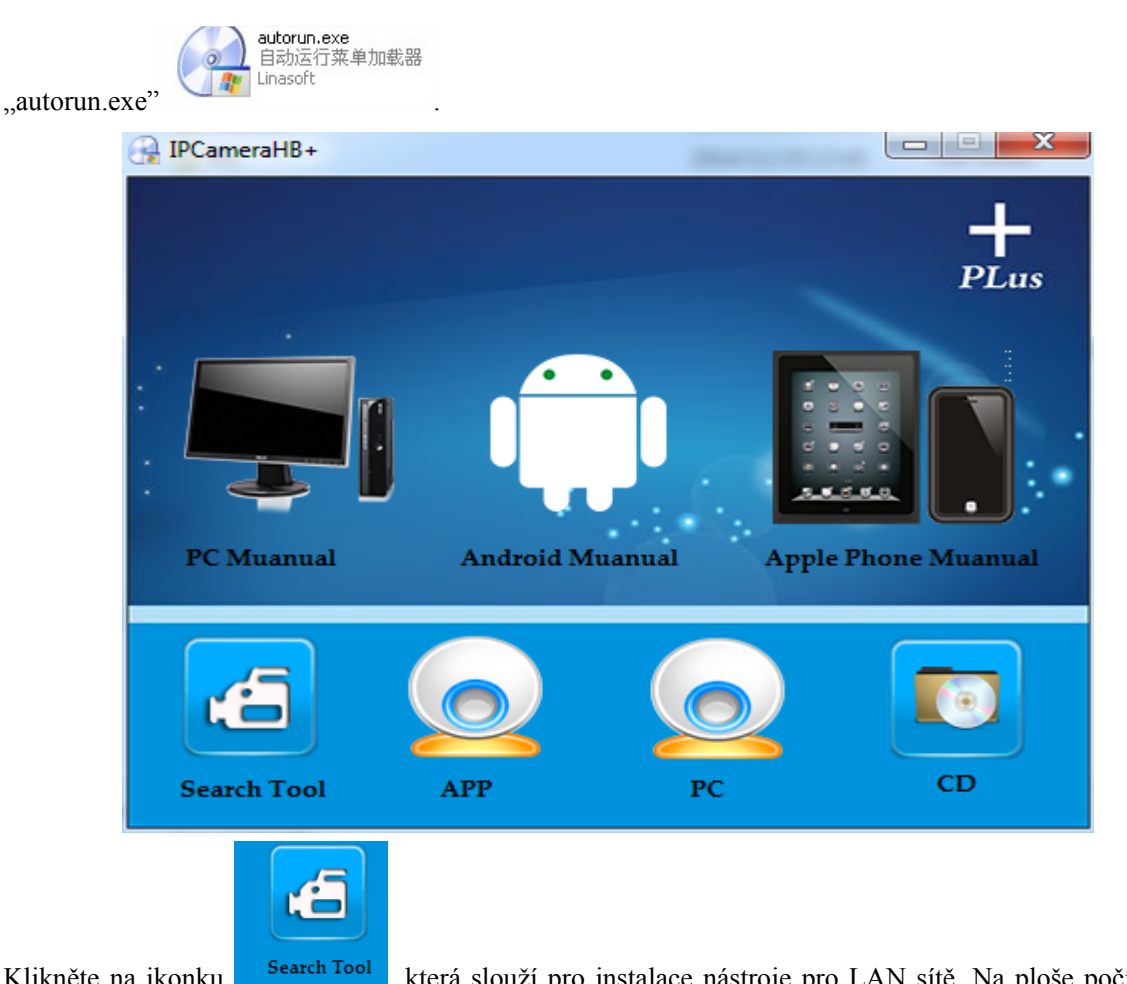

Klikněte na ikonku , která slouží pro instalace nástroje pro LAN sítě. Na ploše počítače se

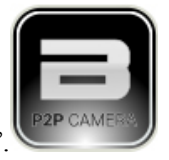

zobrazí ikonka "IP Camera Search Tool'

### 15.2 Spuštění

Aplikace naleznete na ploše počítače. Program zapněte a automaticky se vyhledají zařízení v lokální síti společně s IP adresami, čísly portů a s názvy. Parametry můžete měnit a ukládat.

- 1. Vyberte jazyk.
- 2. Vyberte "DHCP". Adresa IP je přidělena automaticky DHCP serverem. Pokud chcete zadat IP adresu ručně, zrušte funkci "DHCP".
- Klikněte 2x na kameru pro přihlášení do zařízení. 3.

| IPCamera Searc                               | hTool(¥1.3)                    |                                              |                                       |
|----------------------------------------------|--------------------------------|----------------------------------------------|---------------------------------------|
| Local Host<br>Local IP: 192<br>Gate Way: 192 | .168.1.73 Ne<br>.168.1.1 D     | t Mark: 255.255.255.0<br>NS : 202.96.134.133 | Dev Info SN: SoftWare Ver.: Dev Name: |
| Language Engl                                | ish 💌 💿 So:                    | rted by IP 🛛 🔿 Sorted by MA                  | C IP Config                           |
| Name                                         | IP                             | S/N                                          | Enable DHCP                           |
| Camera<br>IPCAM                              | 192.168.1.146<br>192.168.1.176 | VZT1W26289BBW53WA5F1<br>VFN1YA5K417V553WEN6J | IP Address · · ·                      |
| IPCAM                                        | 192.168.1.195                  | UBX1WY3A4TFVC1LWA5YJ                         | SubMask · · · User admin              |
| Camera                                       | 192.168.1.198                  | TNN1YE4U89ZVR53WE5E1                         |                                       |
| Camera                                       | 192. 168. 1. 223               | VNIHYE5&4DFBP5LWE5W1                         | First Dns · · · Name                  |
|                                              |                                |                                              | MAC Address Port                      |
|                                              |                                |                                              | Modify Modify                         |
|                                              |                                |                                              | Upgrade<br>Upgrade ChooseFile Upgrade |
| Search                                       |                                | Device: 5                                    |                                       |

### 15.3 Otevření obrazovky videa

Dvojitým klikem vyberte zařízení ("Selected Devices") nebo zadejte IP adresu a port do prohlížeče například: http://192.168.1.122: 81). Po zadaní přihlašovacích údajů klikněte na tlačítko OK.

| Windows Security | X                                                      |
|------------------|--------------------------------------------------------|
| The server 192.  | 168.1.204 at GoAhead requires a username and password. |
|                  |                                                        |
|                  | User name                                              |
|                  | Password                                               |
|                  | Remember my credentials                                |
|                  |                                                        |
|                  | OK Cancel                                              |

Po přihlášení do zařízení vyberte jazyk. Při prvním přihlášení musíte také nainstalovat komponenty ActiveX. Po úspěšné instalaci budete mít přístup k rozhraní tohoto kamerového systému.

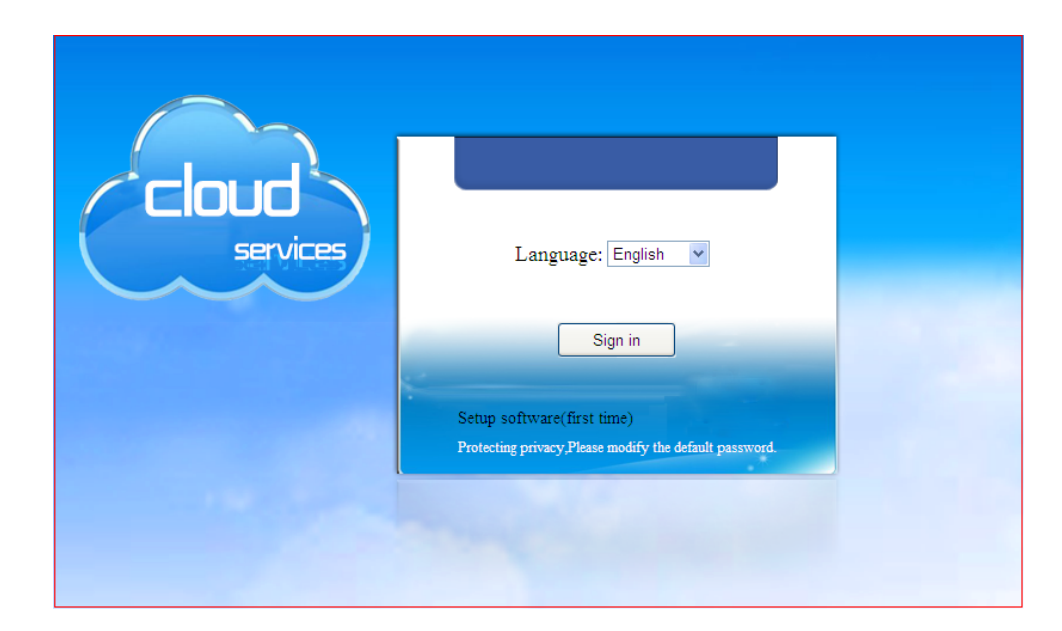

### TIP:

Po úspěšné instalaci komponent ActiveX musíte nastavit různé nastavení například v prohlížeči Internet Explorer. Nastavení viz. Obrázky níže.

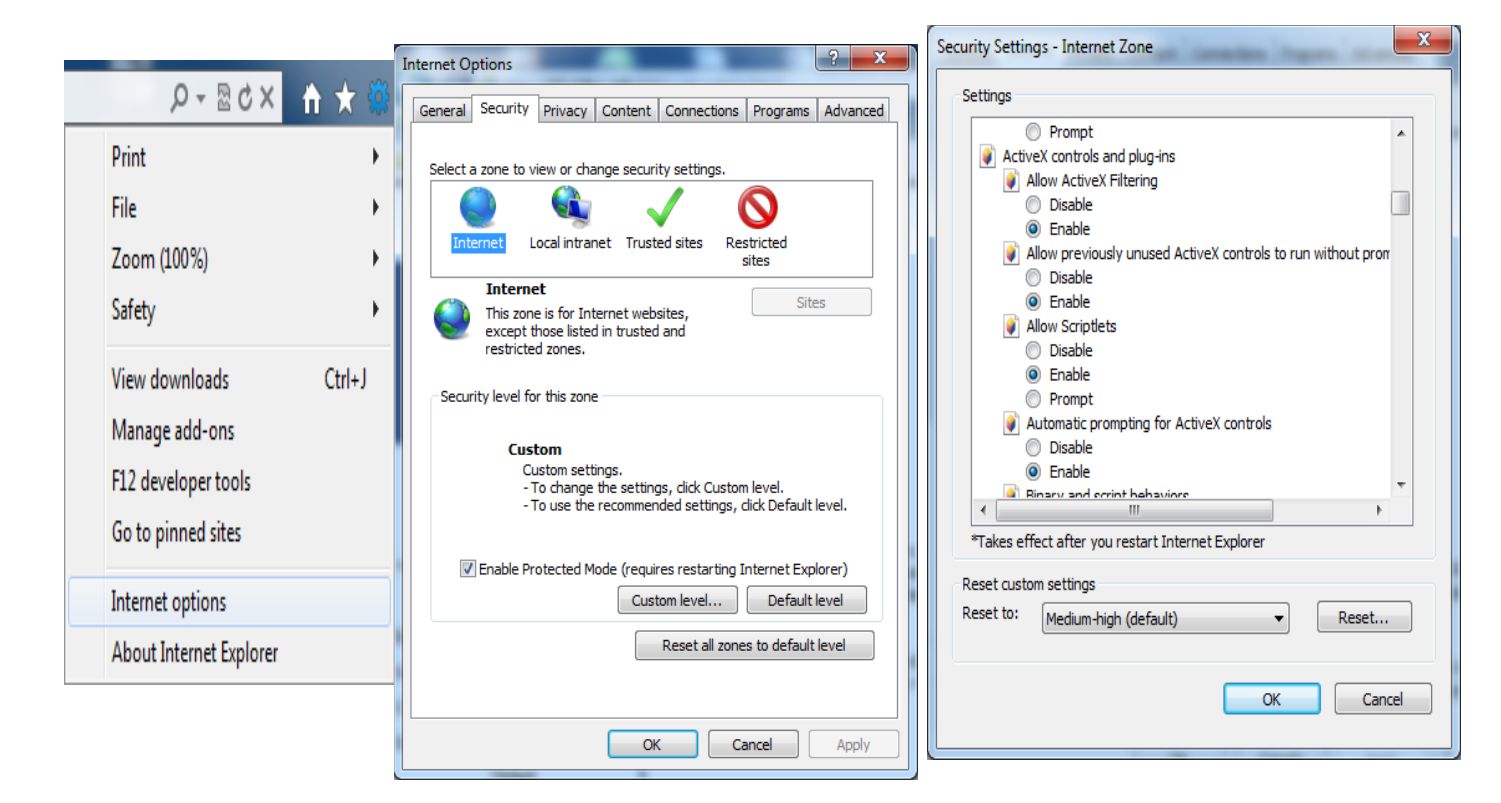

### 16. Popis tlačítek v rozhraní monitoringu

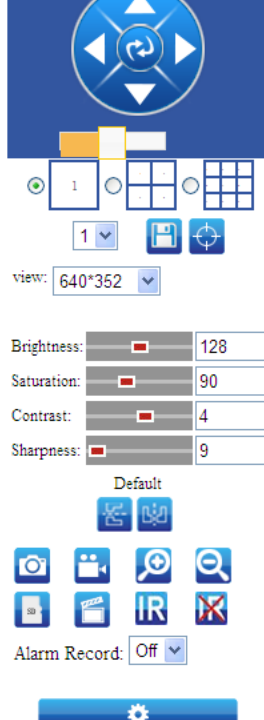

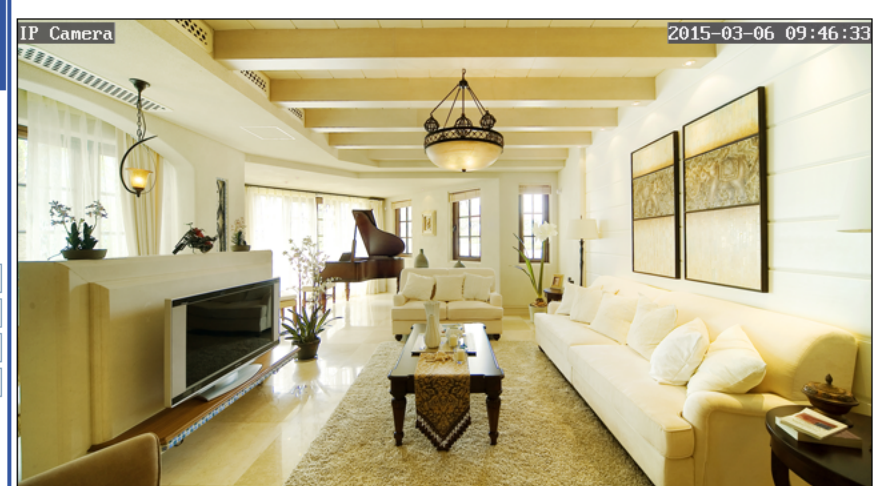

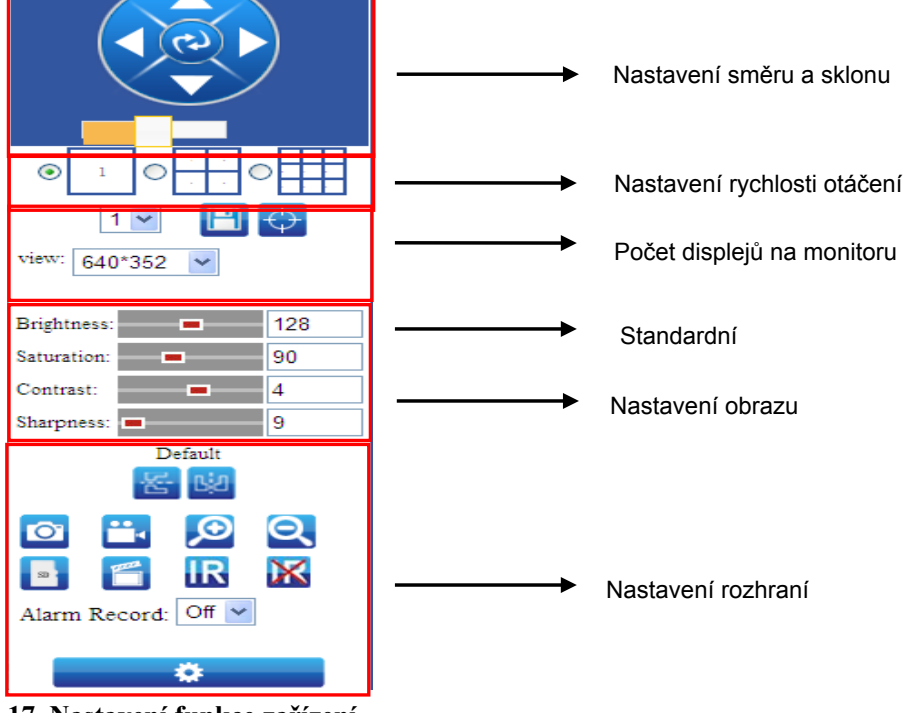

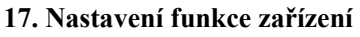

### 17.1 Parametry pro video

Podle způsobu použití rozhraní.

Dostupné možnosti: 4096 dla 4M, 2048 dla 2M, 1024 pro 1M. Čím vyšší hodnoty, tím plynulejší přenos.

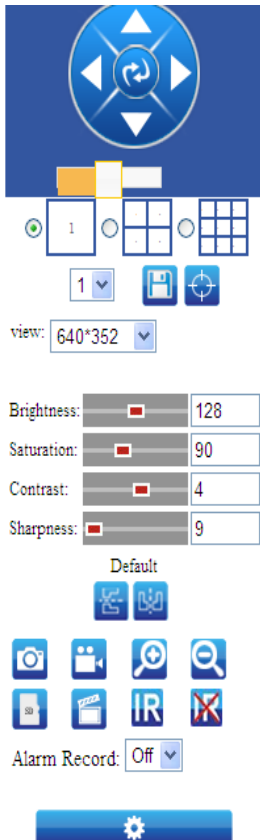

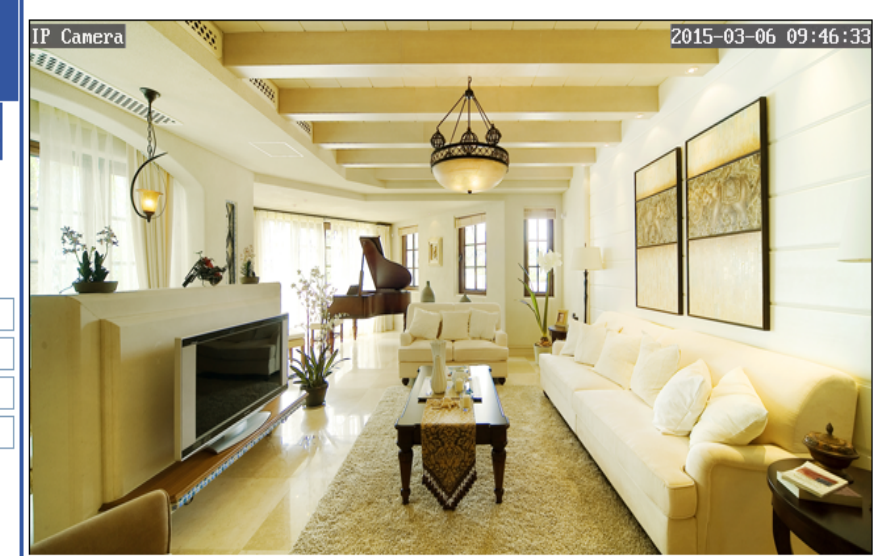

#### 17.2 Parametry pro audio

| Monitor                |                               |                     |
|------------------------|-------------------------------|---------------------|
| Media                  | Device information            |                     |
| Video                  | Device ID:                    | IPCAM               |
| Network                | Device Type:                  | C5E0S7Z0N0P0L0      |
| Network                |                               |                     |
| Wireless               | Network connection:           | LAN                 |
| Ddns<br>P2P Settings   | Current Client:               | 1                   |
| ONVIF                  | Software Version:             | V5.7.6.2.5-20141014 |
| Alarm<br>Alarm         | Mac address:                  | 00:06:6E:06:BE:33   |
| Alarm Linkage Settings | ID addresses                  | 400 400 4 047       |
| Advanced               | IP address:                   | 192.168.1.247       |
| User                   | Subnet mask:                  | 255.255.255.0       |
| Timer record           | Catavia                       | 400 400 4 4         |
| Sustan                 | Gateway.                      | 192.168.1.1         |
| Time                   | Primary DNS:                  | 202.96.134.133      |
| Maintain               | Octoorday: DNO:               | 400 400 4 4         |
| Device information     | Secondary DNS:                | 192.166.1.1         |
| System Log             | UPnPstatus:                   | Success             |
| Monitor                | Manufacture's DDNS<br>status: | Noenable            |

G726 a G711 nastavení pro audio. V případě šumu vyberte G711.

| Monitor<br>Media<br>Video                                          | Video settings<br>Video format. 50Hz 🗸                                                                                                    |
|--------------------------------------------------------------------|----------------------------------------------------------------------------------------------------|
| Network Network Wireless Ddns P2P Settings ONVIF Alarm Alarm Alarm | Bit rate:       4096       kbps (32-6144)         Maximum<br>frame rate:       25 v       fps         Key frame<br>interval:       50       (2-150)         Bit rate control:       CBR       • VBR         Image quality:       1 v         640*352 |
| Advanced                                                           | Bit rate: 1024 kbps (32-6144)                                                                                                    |
| User                                                               | Maximum                                                                                                    |
| Timer record                                                       | frame rate: 25 v fps                                                                                                    |
| Terminal                                                           | Key frame                                                                                                    |
| Multiple settings                                                  | interval: 50 (2-150)                                                                                                    |
| System                                                             | Bit rate control: O CBR O VBR                                                                                                    |
| Time                                                               | Image quality: 1                                                                                                    |
| Maintain                                                           | 320*176                                                                                                    |
| Device information                                                 | Bit rate: 256 kbps (32-6144)                                                                                                    |
| System Log                                                         | Maximum                                                                                                    |
| Monitor                                                            | frame rate: 25 fps                                                                                                    |

### 17.3 Nastavení sítě

1. Automatická detekce adresy IP: router automaticky najde IP adresu kamery. Port kamery: 80.

2. Ruční nastavení adresy IP: adresa IP, maska podsíť, brána, DNS atd. Možnost ruční modifikace.

Níže uvedený snímek obrazovky zobrazuje automatické nastavení zařízení:

| Media       IP Configuration       Dynamic IP Address         Video       Type:         Network       Image: Configuration       Dynamic IP Address         Network       Image: Configuration       Dynamic IP Address         Metwork       Image: Configuration       Dynamic IP Address         Ddns       DNS Configuration       From DHCP Server         ONVIF       DNS Configuration       From DHCP Server         Alarm       Alarm       Alarm         Alarm       HTTP&RTSP         User       HTTP Port number:       80       (80 or1024~49151)                                                                                                    |                   |
|----------------------------------------------------------------------------------------------------|-------------------|
| Video     Iype:       Network     Network       Wireless     Ddns       D2P Settings     DNS Configuration       ONVIF     Type:       Alarm     Alarm       Alarm     Alarm       Alarm     HTTP&RTSP       User     HTTP Port number:                                                                                                    |                   |
| Network         Network         Wireless         Ddns         P2P Settings         ONVIF         Alarm         Alarm         Alarm         Alarm         User         HTTP&RTSP         B0         (80 or1024~49151)                                                                                                    |                   |
| Network       Wireless       Ddns       P2P Settings       ONVIF       Alarm       Alarm       Alarm       Alarm       Alarm       User       HTTP&RTSP       HTTP Port number:       80       (80 or 1024~49151)                                                                                                    |                   |
| Wireless       Ddns       P2P Settings       ONVIF       Alarm       Alarm       Alarm       Alarm       Alarm       Alarm       User       HTTP&RTSP       HTTP Port number:       80       (80 or 1024~49151)                                                                                                    |                   |
| Ddns       P2P Settings       ONVIF       ONVIF       Alarm       Alarm       Alarm       Alarm       Alarm       Alarm       User       HTTP&RTSP       User       HTTP Port number:       80       (80 or 1024~49151)                                                                                                    |                   |
| P2P Settings     DNS Configuration       ONVIF     Type:       Alarm       Alarm       Alarm       Alarm       Alarm       Alarm       Barnet       HTTP&RTSP       User     HTTP Port number:       80     (80 or 1024~49151)                                                                                                    |                   |
| ONVIF     Type:       Alarm       Alarm       Alarm       Alarm       Alarm       Alarm       Bit State       Index State       Alarm       Bit State       Alarm       Bit State       Index State       Alarm       Bit State       Bit State |                   |
| Alarm Alarm Alarm Alarm Linkage Settings Advanced User HTTP Bort number: 80 (80 or 1024~49151)                                                                                                    |                   |
| Alarm Alarm Linkage Settings Advanced HTTP&RTSP User HTTP Port number: 80 (80 or 1024~49151)                                                                                                    |                   |
| Alarm Linkage Settings Advanced User HTTP Port number: 80 (80 or 1024~49151)                                                                                                    |                   |
| Advanced HTTP&RTSP User HTTP Port number: 80 (80 or 1024~49151)                                                                                                    |                   |
| User HTTP Port number: 80 (80 or 1024~49151)                                                                                                    |                   |
|                                                                                                    |                   |
| Timer record                                                                                                    |                   |
| Multiple settings RTSP Port: 554 (554 or1024~49151)                                                                                                    |                   |
| System RTP Port: 6600 (5000~8000)                                                                                                    |                   |
| Time RTSP Permission                                                                                                    |                   |
| Maintain check: On Off (Note:Modify the settings, re                                                                                                    | eboot the device) |
| Device information                                                                                                    |                   |
| System Log                                                                                                    |                   |
| Monitor                                                                                                    |                   |
| Apply Cancel                                                                                                    |                   |
|                                                                                                    |                   |

Níže uvedený snímek obrazovky zobrazuje manuální nastavení zařízení:

| Monitor                         | LAN Settings               |                                                                         |
|---------------------------------|----------------------------|-------------------------------------------------------------------------|
| Media<br>Video                  | IP Configuration<br>Type:  | Fixed IP Address                                                        |
| Network                         | IP address:                | 192.168.1.203                                                           |
| Network<br>Wireless             | Subnet mask:               | 255.255.255.0                                                           |
| Ddns                            | Gateway:                   | 192.168.1.1                                                             |
| P2P Settings<br>ONVIF           | DNS Configuration<br>Type: | Manual DNS                                                              |
| Alarm                           | Primary DNS:               | 202.96.134.133                                                          |
| Alarm<br>Alarm Linkage Settings | Secondary DNS:             | 192.168.1.1                                                             |
| Advanced                        | HTTP&RTSP                  |                                                                         |
| User                            | HTTP Port number:          | 80 (80 or1024~49151)                                                    |
| Timer record<br>Terminal        | RTSP Port:                 | 554 (554 or1024~49151)                                                  |
| Multiple settings               | RTP Port:                  | 6600 (5000~8000)                                                        |
| System<br>Time<br>Maintain      | RTSP Permission check:     | $\odot$ On $\bigcirc$ Off (Note:Modify the settings, reboot the device) |
| Device information              |                            |                                                                         |
| System Log                      |                            |                                                                         |
| Monitor                         |                            | Apply Cancel                                                            |

### 17.4 Nastavení bezdrátové sítě

- 1. Jestliže je router aktivovaný, zkuste vyhledat zařízení.
- 2. Vyberte vhodné názvy z routeru.
- 3. Vložte hesło routera.
- 4. Klikněte na "Apply".

| Monitor                | Wireless            |                                   | (        | ATLAS     |          | r – Tíndor   |                 | ot Emplore  |              |         |   |
|------------------------|---------------------|-----------------------------------|----------|-----------|----------|--------------|-----------------|-------------|--------------|---------|---|
| Media                  | Enable Wireless:    | 💿 On 🔘 Off                        |          | A http:// | 192 168  | 1 247/mob/m  | on html         | tet Exprore | 5            |         |   |
| Video                  | SSID:               | neodemo                           | sear     | e neep.)) | 152.100. | 1.24) NOD ST | . dit. it cinii |             |              |         |   |
| Network                | Mode:               | Infrastructure V                  |          | Add       | RSSI     | ssin         | Encrypt         | Auth        | Network Type | Channel |   |
| Network                | (Select Infrastruct | ure mode if using wireless router | .)       | Auu       | 11331    | 5510         | Enerypt         | Addi        | network type | channer |   |
| Ddps                   | Security mode:      | WPA2-PSK V                        | <i>`</i> | loin      | 100      | neodemo      | AFS             | WP42-PSK    | Infra        | 6       |   |
| P2P Settings           | M/PA Algorithm:     | AES                               |          | Com       | 100      | licodeilio   | 120             | 11/12/1010  |              | Ŭ.      |   |
| ONVIF                  | WEA Algonalin.      | ALS Y                             |          | refrest   |          |              |                 |             |              |         |   |
| Alarm                  | Key:                |                                   |          |           |          |              |                 |             |              |         |   |
| Alarm                  | Re-type key:        |                                   |          |           |          |              |                 |             |              |         | - |
| Alarm Linkage Settings | Check Wireless      | check                             |          |           |          |              |                 |             |              |         | = |
| Advanced               | Setup.              |                                   |          |           |          |              |                 |             |              |         |   |
| User                   |                     |                                   |          |           |          |              |                 |             |              |         |   |
| Timer record           |                     | Apply Can                         | el       |           |          |              |                 |             |              |         |   |
| Multiple settings      |                     | Apply                             |          |           |          |              |                 |             |              |         |   |
| System                 |                     |                                   |          |           |          |              |                 |             |              |         |   |
| Maintain               |                     |                                   |          |           |          |              |                 |             |              |         |   |
| Device information     |                     |                                   |          |           |          |              |                 |             |              |         |   |
| System Log             |                     |                                   |          |           |          |              |                 |             |              |         |   |
| Monitor                |                     |                                   |          |           |          |              |                 |             |              |         |   |

### 17.5 Nastavení DDNS

- 1. Vyberte DDNS server.
- 2. Po úspěšném zavedení DDNS serveru do systému se přihlašte pomocí uživatelského jména a hesla.
- 3. Aktivujte zařízení a zapněte automatické mapování portů routeru UPNP.
- 4. Klikněte na "Apply".

Chcete-li se přihlásit k zařízení, zadejte IP adresu zařízení do internetového prohlížeče. Například: http://gzyxt.3322.org:81

Proved'te nastavení dle níže uvedeného obrázku:

| Monitor<br>Media<br>Video<br>Network<br>Network<br>Wireless<br>Ddns<br>P2P Settings<br>ONVIF      | Internet IP Address<br>show<br>Main DDNS<br>On Off                                                 |
|---------------------------------------------------------------------------------------------------|----------------------------------------------------------------------------------------------------|
| Alarm<br>Alarm<br>Alarm Linkage Settings<br>Advanced<br>User<br>Timer record<br>Multiple settings | 3th DDNS         ● On ● Off         Provider:       Dyndns.org ♥         User name:       myuserid |
| System<br>Time<br>Maintain<br>Device information<br>System Log<br>Monitor                         | Password::  ••••••• Your Domain: mydomain.dyndns.org UPnP Port Forwarding  ● On ○ Off Apply Cancel |

#### 17.6 Nastavení P2P

Nechtete-li přistupovat k zařízení přes internet, tak nemusíte aktivovat službu P2P. Bohužel se poté k zařízení nedostanete vzdáleně z jakéhokoliv místa.

| Monitor                |              |                      |
|------------------------|--------------|----------------------|
| Media                  | P2P Settings | 0.0-0.0#             |
| Video                  | Enable.      |                      |
| Network                | UID:         | SLTHYU72D5V3C1LWENYJ |
| Network                |              |                      |
| Wireless               |              |                      |
| Ddns                   |              | Apply Cancel         |
| P2P Settings           |              |                      |
| ONVIF                  |              |                      |
| Alarm                  |              |                      |
| Alarm                  |              |                      |
| Alarm Linkage Settings |              |                      |
| Advanced               |              |                      |
| User                   |              |                      |
| Timer record           |              |                      |
| Multiple settings      |              |                      |
| System                 |              |                      |
| Time                   |              |                      |
| Maintain               |              |                      |
| Device information     |              |                      |
| System Log             |              |                      |
| Monitor                |              |                      |

### 17.7 Nastavení ONVIF

ONVIF je nezbytný protokol pro připojení zařízení do sítě. Port je 8080. Port není potřeba měnit.

| Monitor                |
|------------------------|
| Media                  |
| Video                  |
| Network                |
| Network                |
| Wireless               |
| Ddns                   |
| P2P Settings           |
| ONVIF                  |
| Alarm                  |
| Alarm                  |
| Alarm Linkage Settings |
| Advanced               |
| User                   |
| Timer record           |
| Multiple settings      |
| System                 |
| Time                   |
| Maintain               |
| Device information     |
| System Log             |
| Monitor                |

| ONVIF        |                         |
|--------------|-------------------------|
| onvif:       | 💿 On 🔘 Off              |
| Server Port: | 8080                    |
| Purview:     | 🔘 Check type 💿 No check |
|              |                         |
|              | Apply Cancel            |
|              |                         |
|              |                         |
|              |                         |
|              |                         |
|              |                         |

#### 17.8 Nastavení alarmu

# Alarm funguje řádně pouze v případě, že je správně nastaven a s tím spojené správně nastavené akce při alarmu.

Po zadaní správného nastavení dostane uživatel oznámení na telefon, že byl alarm aktivován. Kliknutím na oznámení se dostanete po přihlášení do aplikace, kde se můžete podívat na pořízené snímky. Systém ukládá 3 fotografie v rozlišení 1280 x 720 px.

Externí alarm: připojení do konektorů I/O na zadní straně zařízení. Podle potřeb můžete vypnout nebo zapnout.

Hlasový alarm: alarm se aktivuje, pokud bude zařízení zaznamenávat zvukový projev.

Alarm se aktivuje následujícím způsobem:

1. Zaškrtněte políčko, upravte velikost okna a citlivost alarmu (čím vyšší hodnota, tím větší citlivost). Je-li detekován pohyb, bude plocha okna blikat červeně.

2. Vyberte čas alarmu. Chcete-li aby alarm fungoval 24hodin, zvolte funkci "Full list".

3. Klikněte na "Apply".

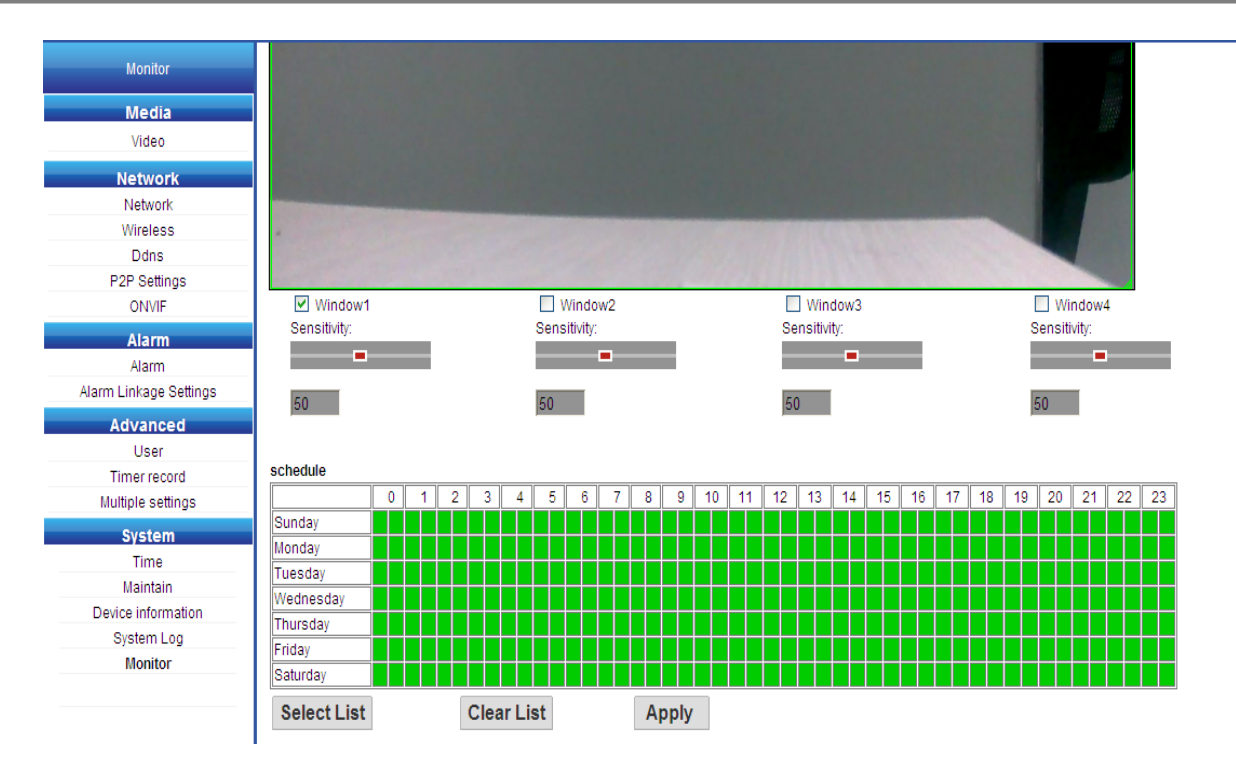

### 17.9 Nastavení akce spojené s alarmem

1. Funkce alarmu je aktivní pouze tehdy, když je zapnut hlavní vypínač.

2. Zvolíte-li funkci "Save picture on FTP server", tak po aktivaci alarmu se na server uloží automaticky 3

fotografie, které si můžete prohlížet i v telefonu.

3. Zvolíte-li funkci "Save picture on the SD card", tak po aktivaci alarmu se na kartu SD automaticky uloží

3 fotografie. Zařízení musí obsahovat kartu SD.

4. Zvolíte-li funkci "Save video on the SD card", tak po aktivaci alarmu se na kartu SD automaticky uloží záznamy. Zařízení musí obsahovat kartu SD.

5. Zvolíte-li funkci "Linkage preset", tak po aktivaci alarmu se zařízení automaticky otočí do předem stanovené polohy.

6. Zvolíte-li funkci "E-mail alarm and send a picture". Zadejte nastavení emailu. Vložte uživatelské jméno, heslo a vyplňte ostatní políčka, které jsou potřeba pro nastavení emailu. Potvrďte tlačítkem "Apply". Pro otestování správného nastavení klikněte na "Test". Pokud bude test úspěšný, tak dostanete obrázek viz. níže.

| Monitor                                                             |                                           |                 |                    |
|---------------------------------------------------------------------|-------------------------------------------|-----------------|--------------------|
|                                                                     | Linkage set                               |                 |                    |
| Media                                                               | Main Switch                               | 💿 On 🔘 Off      |                    |
| Video                                                               | 🗹 E-mail Alarm a                          | d Empil Sotting |                    |
| Network                                                             | Send with Picture                         | Eman Setting    |                    |
| Network                                                             | Save Picture on                           | the             |                    |
| Wireless                                                            | SD Card                                   |                 |                    |
| P2P Settings                                                        | Save Video on t                           | ie SD           |                    |
| ONVIF                                                               | card                                      |                 |                    |
| Alarm                                                               |                                           |                 |                    |
| Alarm                                                               |                                           |                 |                    |
| Alarm Linkage Settings                                              | 3                                         |                 |                    |
| Advanced                                                            |                                           |                 |                    |
| User                                                                |                                           | Apply Cancel    |                    |
| Timer record                                                        |                                           |                 |                    |
| Multiple settings                                                   |                                           |                 |                    |
| System                                                              |                                           |                 |                    |
| Time                                                                |                                           |                 |                    |
| Maintain                                                            |                                           |                 |                    |
| Device information                                                  |                                           |                 |                    |
| System Log<br>Monitor                                               |                                           |                 |                    |
| Monitor                                                             |                                           |                 |                    |
| Email Setting<br>SMTP server name:<br>Authentication:<br>User name: | smtp.163.com Server<br>● On ○ Off Dome121 | Port 25 ssl 🗌   | o <b>v</b> s Int   |
| Password::                                                          | •••••                                     | Toot Success    | web/test_smtp.ntml |
| Send To:                                                            | Dome121@163.com                           | TestSuccess.    |                    |
| Sender:                                                             | Dome121@163.com                           |                 |                    |
| Subject:                                                            | ds                                        |                 |                    |
|                                                                     |                                           |                 | ×                  |
|                                                                     | zxsf                                      | 🗠 😜 Internet    | - 🖓 🕶 🔍 100% 🔻 📑   |
|                                                                     |                                           |                 |                    |
| Wessage.                                                            |                                           |                 |                    |
|                                                                     | may length in (07)                        | 💟 (the          |                    |
|                                                                     | maxiengin is 127)                         |                 |                    |
| Test Email settings:                                                | Test Please set first, and then test.     |                 |                    |
|                                                                     |                                           |                 |                    |
|                                                                     |                                           |                 |                    |
|                                                                     | Apply Cancel                              |                 |                    |

### 17.10 Správa uživatelů

Správa uživatelů je zaměřená na udělení oprávnění jednotlivým uživatelům dle potřeby. Uživatel jako administrátor může změnit veškeré nastavení zařízení.

Běžný uživatel může provádět pouze základní operace na zařízeních jako jsou například pořizování fotografie nebo ovládání směru zařízení.

| Monitor                | Purview | User name | Password:    | Re-type password |
|------------------------|---------|-----------|--------------|------------------|
| Media                  | admin   | admin     |              |                  |
| Video                  |         | damm      | ] [          | ] [              |
| Network                | user    | user      | ••••         | ••••             |
| Network                | guest   | guest     | ••••         | ••••             |
| Wireless               |         |           |              |                  |
| Ddns                   |         |           |              |                  |
| P2P Settings           |         |           | Apply Cancel |                  |
| ONVIF                  |         |           |              |                  |
| Alarm                  |         |           |              |                  |
| Alarm                  |         |           |              |                  |
| Alarm Linkage Settings |         |           |              |                  |
| Advanced               |         |           |              |                  |
| User                   |         |           |              |                  |
| Timer record           |         |           |              |                  |
| Multiple settings      |         |           |              |                  |
| System                 |         |           |              |                  |
| Time                   |         |           |              |                  |
| Maintain               |         |           |              |                  |
| Device information     |         |           |              |                  |
| System Log             |         |           |              |                  |
| Monitor                |         |           |              |                  |

#### 17.11 Nastavení času nahrávání

Chcete-li nahrávat záznamy na kartu SD, postupjte prosím dle níže zaslaných instrukcí.

- 1. Nastavit dobu nahrávání ja jeden soubor. Výchozí nastavení je 600 sekund nebo 10 minut.
- 2. Povolení otevřít soubor ("Whether to open Record").
- 3. Rozlišení. 1280x720 (HD), 640x352 (SD)
- 4. Vyberte plán nahrávání: pokud chcete záznam z celého dne, tak vyberte celý seznam
- 5. Potvrdit tlačítkem "Apply".

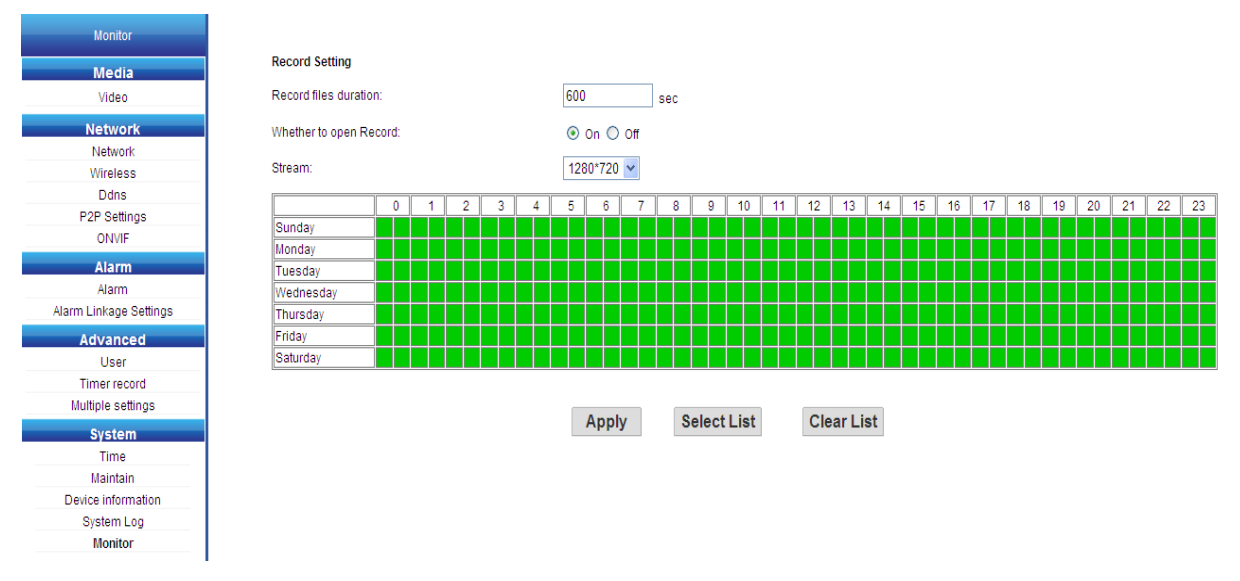

### 17.13 Nastavení více kanálů

Klikněte dvakrát na tlačítko "The 2nd device". Vyberte zařízení z LAN sítě. Vložte jméno uživatele a heslo. Klikněte na tlačítko "Add".

| Monitor                                                                                                    |                                                                                                    |                                                                                                 |
|----------------------------------------------------------------------------------------------------|----------------------------------------------------------------------------------------------------|-------------------------------------------------------------------------------------------------|
| Media<br>Video<br>Audio                                                                                       | The 1st device Native <u>The 2nd device</u> None Camera Name:                                                                           | Camera(192.168.1.146)<br>IPCAM(192.168.1.177)<br>Camera(192.168.1.178)<br>Camera(192.168.1.179) |
| Network<br>Network<br>Wireless<br>Ddns<br>P2P Settings<br>ONVIF                                               | IP Address:                                                                                                    |                                                                                                 |
| Alarm<br>Alarm<br>Alarm Linkage Settings<br>Advanced<br>User<br>Timer record<br>Terminal<br>Multiple settings | AddRemoveThe 3rd deviceNoneThe 4th deviceNoneThe 5th deviceNoneThe 6th deviceNoneThe 7th deviceNoneThe 8th deviceNoneThe 9th deviceNone | Refresh                                                                                         |
| System<br>Time<br>Maintain<br>Device information<br>System Log<br>Monitor                                     |                                                                                                    | Submit Cancel                                                                                   |

### 17.14 Nastavení času

1. Nsatavení časového pásma. Vyberte "Network Time Protocol" -> "NTP server", proveď te výběr a potvrď te.

2. Chcete-li synchronizovat čas s počítačem, klikněte na tlačítko "Sync with PC time" i potvrďte.

| Monitor                |                                                |   |
|------------------------|------------------------------------------------|---|
| Media                  | Time                                           |   |
| Video                  | Device Date<br>Time: 2015-03-06 10:02:16       |   |
| Network                | Adiust                                         |   |
| Network                |                                                |   |
| Wireless               | Network Time Protocol 💌                        |   |
| Ddns                   | NTP server time windows com                    |   |
| P2P Settings           |                                                |   |
| ONVIF                  | Interval: 01 🕶 hours                           |   |
| Alarm                  |                                                |   |
| Alarm                  | Time zone (GMT+08:00) Beijing Singapore Taipei | ~ |
| Alarm Linkage Settings | ((                                             |   |
| Advanced               |                                                |   |
| Advanced               |                                                |   |
| User                   | Annual the DO times                            |   |
| Torminal               | Sync with PC time Apply                        |   |
| Multiple settings      |                                                |   |
| Multiple settings      |                                                |   |
| System                 |                                                |   |
| Time                   |                                                |   |
| Maintain               |                                                |   |
| Device information     |                                                |   |
| System Log             |                                                |   |
| Monitor                |                                                |   |

### 17.15 Údržba systému

Dostupné možnosti: reset zařízení do továrního nastavení, aktualizace systému. Chcete-li zařízení upgradovat, musíte jej mít připojeno k elektrické síti 230V a kabelem do LAN sítě. V opačném případě může dojít k poškození zařízení.

| Monitor                |                      |                 |                     |
|------------------------|----------------------|-----------------|---------------------|
| Media                  | Maintain             |                 |                     |
| Video                  |                      |                 |                     |
|                        | Reboot:              | reboot          |                     |
| Network                |                      |                 |                     |
| Network                | Factory default:     | factory default |                     |
| Wireless               |                      |                 |                     |
| Ddns                   | Backup setting data: | save            |                     |
| P2P Settings           |                      |                 |                     |
| ONVIF                  | Restore:             |                 | [浏览] ok             |
| Alarm                  |                      |                 |                     |
| Alarm                  |                      |                 |                     |
| Alarm Linkage Settings | Upgrade:             |                 | <b>烈<u>灾</u> OK</b> |
| Advanced               |                      |                 |                     |
| User                   |                      |                 |                     |
| Timer record           |                      |                 |                     |
| Terminal               |                      |                 |                     |
| Multiple settings      |                      |                 |                     |
| Multiple Settings      |                      |                 |                     |
| System                 |                      |                 |                     |
| Time                   |                      |                 |                     |
| Maintain               |                      |                 |                     |
| Device information     |                      |                 |                     |
| System Log             |                      |                 |                     |
| Monitor                |                      |                 |                     |
|                        |                      |                 |                     |
|                        |                      |                 |                     |

### 17.16 Informace o zařízení

Dostupné možnosti: verze firmware zařízení, stav připojení k LAN síti, počet uživatelů v síti, IP adresa, stav SD karty apod. Uživatel může otevírat fotografie i prohlížet si záznamy z SD karty.

| Monitor                |
|------------------------|
| Media                  |
| Video                  |
| Network                |
| Network                |
| Wireless               |
| Ddns                   |
| P2P Settings           |
| ONVIF                  |
| Alarm                  |
| Alarm                  |
| Alarm Linkage Settings |
| Advanced               |
| User                   |
| Timer record           |
| Terminal               |
| Multiple settings      |
| System                 |
| Time                   |
| Maintain               |
| Device information     |
| System Log             |
| Monitor                |

| Device information            |                     |
|-------------------------------|---------------------|
| Device ID:                    | IPCAM               |
| Device Type:                  | C5F0S7Z0N0P0L0      |
| Network connection:           | LAN                 |
| Current Client:               | 0                   |
| Software Version:             | V5.7.6.2.5-20141014 |
| Mac address:                  | 00:6E:06:42:9C:F1   |
| IP address:                   | 192.168.1.203       |
| Subnet mask:                  | 255.255.255.0       |
| Gateway:                      | 192.168.1.1         |
| Primary DNS:                  | 202.96.134.133      |
| Secondary DNS:                | 192.168.1.1         |
| UPnPstatus:                   | Success             |
| Manufacture's DDNS<br>status: | Noenable            |

### 17.17 Systém "logování"

| Monitor                | [1970_01_01<br>[1970_01_01<br>[2015_03_06 | 08:00:33]<br>08:00:49]<br>09:45:22] | ipc_server<br>user(admin)<br>user(admin) | start.<br>login<br>login | for<br>for | live<br>live | stream.<br>stream. |
|------------------------|-------------------------------------------|-------------------------------------|------------------------------------------|--------------------------|------------|--------------|--------------------|
| Media                  | [2015_03_06                               | 09:47:28]                           | user(admin)                              | logout                   | from       | live         | stream.            |
| Video                  |                                           |                                     |                                          |                          |            |              |                    |
| Network                |                                           |                                     |                                          |                          |            |              |                    |
| Network                |                                           |                                     |                                          |                          |            |              |                    |
| Wireless               |                                           |                                     |                                          |                          |            |              |                    |
| Ddns                   |                                           |                                     |                                          |                          |            |              |                    |
| P2P Settings           |                                           |                                     |                                          |                          |            |              |                    |
| ONVIF                  |                                           |                                     |                                          |                          |            |              |                    |
| Alarm                  |                                           |                                     |                                          |                          |            |              |                    |
| Alarm                  |                                           |                                     |                                          |                          |            |              |                    |
| Alarm Linkage Settings |                                           |                                     |                                          |                          |            |              |                    |
| Advanced               |                                           |                                     |                                          |                          |            |              |                    |
| User                   |                                           |                                     |                                          |                          |            |              |                    |
| Timer record           |                                           |                                     |                                          |                          |            |              |                    |
| Terminal               |                                           |                                     |                                          |                          |            |              |                    |
| Multiple settings      |                                           |                                     |                                          |                          |            |              |                    |
| System                 |                                           |                                     |                                          |                          |            |              |                    |
| Time                   |                                           |                                     |                                          |                          |            |              |                    |
| Maintain               | Clear Log                                 | Defreeh                             |                                          |                          |            |              |                    |
| Device information     |                                           | Reliesh                             |                                          |                          |            |              |                    |
| System Log             |                                           |                                     |                                          |                          |            |              |                    |
| Monitor                |                                           |                                     |                                          |                          |            |              |                    |
|                        |                                           |                                     |                                          |                          |            |              |                    |